## Prawa autorskie

Niniejsza publikacja, wraz ze wszystkimi fotografiami, ilustracjami i oprogramowaniem, chroniona jest międzynarodowym prawem autorskim. Wszystkie prawa zastrzeżone. Ani instrukcja, ani jakikolwiek materiał w niej zawarty nie mogą być reprodukowane bez pisemnej zgody autora.

© Copyright 2012

## Klauzula wyłączenia odpowiedzialności

Informacje umieszczone w tym dokumencie mogą zostać zmienione bez uprzedzenia. Producent nie udziela żadnego rodzaju rękojmi ani gwarancji w odniesieniu do zawartości niniejszej instrukcji, w szczególności do: gwarancji w zakresie zastosowania i przydatności do określonego celu. Producent zastrzega sobie prawo do nanoszenia poprawek i wprowadzania zmian w niniejszej instrukcji bez obowiązku informowania o tym kogokolwiek.

## Znaki Handlowe

Kensington jest amerykańskim znakiem handlowym firmy ACCO Brand Corporation, zarejestrowanym lub będącym w trakcie rejestracji w innych krajach na całym świecie.

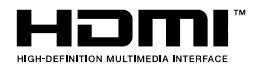

HDMI, logo HDMI i High-Definition Multimedia Interface, to znaki towarowe lub zastrzeżone znaki towarowe HDMI Licensing LLC w Stanach Zjednoczonych i w innych krajach.

Wszystkie inne nazwy produktów wymienione w niniejszej instrukcji są uznanymi nazwami należącymi do ich właścicieli.

#### Ważne informacje dotyczące bezpieczeństwa

#### Ważne:

Radzimy dokładnie zapoznać się z tym rozdziałem przed uruchomieniem projektora. Dzięki niniejszym wskazówkom dotyczącym bezpieczeństwa i zasad użytkowania będziesz mógł bezpiecznie korzystać z projektora przez wiele lat. Zachowaj tę instrukcję na przyszłość.

#### Użyte symbole

Na obudowie urządzenia i w niniejszej instrukcji znajdują się symbole ostrzegające przed niebezpiecznymi sytuacjami.

Symbole te zostały opisane w następujący sposób.

Uwaga:

Przekazuje dodatkowe informacje dotyczące bieżącego tematu.

#### Ważne:

Przekazuje dodatkowe informacje, które nie powinny zostać przeoczone.

#### Ostrzeżenie:

Ostrzega przed sytuacjami, w których może dojść do uszkodzenia urządzenia.

#### Niebezpieczeństwo:

Ostrzega przed sytuacjami, w których może dojść do uszkodzenia urządzenia, bezpośredniego niebezpieczeństwa lub uszkodzenia ciała.

W całej instrukcji części składowe i poszczególne elementy menu OSD zaznaczone są tłustym drukiem, jak poniżej:

"Naciśnij przycisk Menu w pilocie zdalnego sterowania i otwórz menu Główne."

#### Ogólne informacje dotyczące bezpieczeństwa

- Nie otwieraj pokrywy urządzenia. Poza lampą użytkownik nie może wymieniać żadnych części samodzielnie. W celu naprawy skontaktuj się z wykwalifikowanymi fachowcami.
- Przestrzegaj wszystkich uwag i ostrzeżeń zawartych w instrukcji obsługi lub znajdujących się na obudowie urządzenia.
- Lampa projekcyjna jest tak zaprojektowana, by dawać mocne jaskrawe światło. Nie patrz w obiektyw, gdy jest włączona, gdyż może to spowodować uszkodzenie wzroku.
- > Nie stawiaj urządzenia na niestabilnej powierzchni, wózku lub stojaku.
- > Nie korzystaj z projektora w pobliżu wody, bezpośrednio na słońcu lub w pobliżu źródła ciepła.
- > Nie kładź na projektorze ciężki przedmiotów, takich jak książki czy torby.

## Uwagi na temat instalacji projektora

Ustaw projektor w pozycji poziomej Kąt pochylenia projektora nie powinien przekraczać 15 stopni. Projektor nie powinien być zainstalowany inaczej niż na blacie lub pod sufitem. W przeciwnym wypadku zostaje bardzo skrócona żywotność lampy.

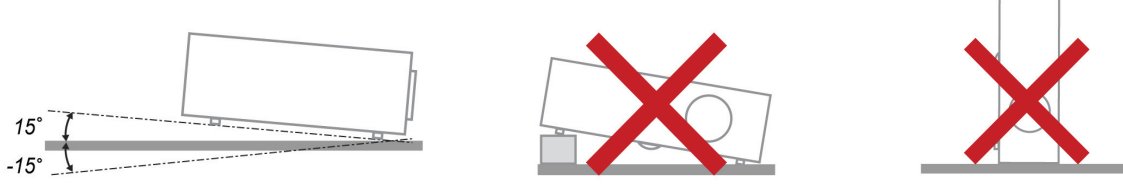

> Zostaw wolną przestrzeń w odległości 50 cm od otworów wentylacyjnych.

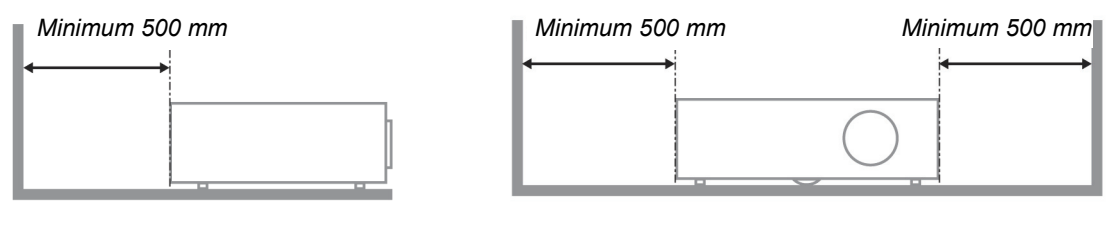

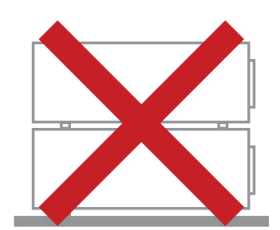

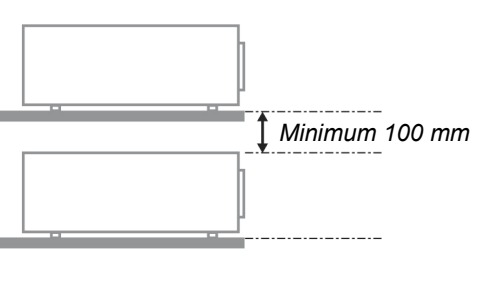

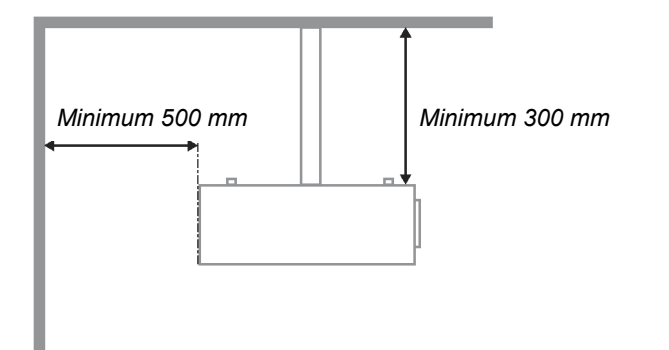

- > Upewnij się, czy otwory wlotowe nie pobierają gorącego powietrza z otworów wylotowych.
- Podczas używania projektora w zamkniętym miejscu należy się upewnić, że temperatura powietrza w zamkniętym miejscu, nie przekracza temperatury działania projektora oraz, że nie jest zasłonięty wlot i wylot powietrza.
- Wszystkie obudowy powinny posiadać certyfikat oceny termicznej, aby mieć pewność, że projektor nie użyje ponownie rozgrzanego powietrza wylotowego, ponieważ może to spowodować wyłączenie urządzenia nawet, jeśli temperatura obudowy mieści się w akceptowalnym zakresie działania.

#### Sprawdzanie miejsca instalacji urządzenia

- > Należy sprawdzić, czy napięcie jest stałe, prawidłowo uziemione i czy nie ma upływu prądu.
- Należy zmierzyć całkowity pobór mocy, który nie powinien przekraczać bezpiecznej wartości. Nie należy dopuszczać do zwarć ani innych zagrożeń.
- > Przy pracy w miejscach wysoko położonych należy włączać tryb Altitude Mode (Tryb wysokości).
- > Projektor można montować tylko w pozycji stojącej lub odwróconej.
- W przypadku instalacji wspornika należy go dokładnie zamocować, pamiętając o tym, aby nie przekroczyć wytrzymałości mocowania.
- > Nie należy instalować w pobliżu przewodów klimatyzacji ani głośników subniskotonowych.
- Nie należy instalować w miejscach o wysokiej temperaturze lub niewydolnym chłodzeniu ani w miejscach silnie zakurzonych.
- Urządzenie powinno znajdować się z dala od lamp fluorescencyjnych, aby nie doszło do awarii w wyniku interferencji fal podczerwonych.
- > Projektor należy montować na wysokości powyżej 200 cm, aby uniknąć jego uszkodzenia.

#### Uwagi dotyczące chłodzenia

#### Wylot powietrza

- Aby zapewnić należyte chłodzenie, wylot powietrza powinien znajdować się nie bliżej niż 50 cm od innych przedmiotów.
- Wylot powietrza nie powinien być skierowany wprost na obiektyw innego projektora, aby uniknąć zniekształcenia obrazu.
- Wylot powietrza powinien znajdować się przynajmniej 100 cm od wlotów powietrza innych projektorów.

#### Wlot powietrza

- > Wokół wlotu powietrza powinno być przynajmniej 30 cm wolnego miejsca.
- > Wlot powinien znajdować się z dala od innych źródeł ciepła.
- > Należy unikać miejsc silnie zakurzonych.

#### Wybór projektora

#### Łączenie krawędzi

Przy wyborze projektora ważna jest nie tylko jasność, równowaga bieli i obiektyw, lecz także stabilność.

- > Projektor powinien nagrzewać się od 30 do 60 minut przed użyciem.
- Po przesunięciu obiektywu nie powinny występować żadne zniekształcenia optyczne, np. trapezowe lub beczkowe.
- Obiektyw do szybkiego demontażu należy dokładnie zamocować, nie poruszając przypadkowo silnika elektrycznego. Ekran nie powinien być przesunięty przez długi czas użytkowania ani podczas uruchamiania lub wyłączania projektora.
- Projektor działa w sześcioosiowym systemie regulacji kolorów (R,G,B,Y,C,W). Regulacja projektora obejmuje następujące parametry: Hue (Barwa), Saturation (Nasycenie), Gain (Wzmocnienie).
- Projekcja pionowa lub w trybie 360 stopni. Należy SPRAWDZIĆ konstrukcję lampy i jej charakterystykę starzenia, aby uniknąć konfliktu z klientem.

#### Kabel HDMI

Sygnał funkcji łączenia krawędzi wymaga transmisji cyfrowej. Dla zapewnienia wysokiej jakości sygnału konieczne są cztery pary przewodów w technologii TMDS o impedancji 100 Ω i następującym przekroju:

- 5 M : AWG 26
- 10 M : AWG 24
- ▶ 15 M : AWG 22
- > 20 M : AWG 22
- ➢ 25 M : AWG 22

#### Bezpieczeństwo dotyczące zasilania

- > Używaj wyłącznie kabla zasilania znajdującego się w komplecie.
- Nie kładź na nim żadnych przedmiotów. Kabel zasilania umieść w miejscu, gdzie nie będzie narażony na zdeptanie.
- > Jeśli przez dłuższy czas nie używasz pilota zdalnego sterowania, wyjmij z niego baterie.

#### Wymiana lampy

Źle wykonana wymiana lampy może narazić użytkownika na niebezpieczeństwo. W rozdziale *Wymiana lampy projekcyjnej* na stronie 34 znajdziesz przejrzyste wskazówki odnośnie wymiany lampy. Nim wymienisz lampę:

- Odłącz kabel zasilania.
- > Odczekaj ok. 1 godziny aż lampa wystygnie.

#### Ostrzeżenie:

W rzadkich przypadkach żarówka lampy może podczas normalnego działania ulec spaleniu, w wyniku czego z tylnego otworu wylotowego wydobywać się będzie pył lub kawałki szkła.

Nie wolno wdychać ani dotykać pyłu i kawałków szkła. W przeciwnym razie może dojść do obrażeń ciała.

Nie należy nigdy zbliżać twarzy do otworu wylotowego, aby nie doszło do obrażeń spowodowanych gazem lub kawałkami rozbitej lampy.

#### Czyszczenie projektora

- > Przed czyszczeniem odłącz kabel zasilania. Patrz rozdział Czyszczenie projektora na stronie 37.
- > Odczekaj ok. 1 godziny aż lampa wystygnie.

#### Ostrzeżenia dotyczące regulacji prawnych

Przed zainstalowaniem i użyciem projektora zapoznaj się z regulacjami prawnymi w rozdziale *Regulacje prawne* na stronie 51.

#### Ważne informacje dotyczące recyklingu:

(Hg) Lampa(y) zawierają rtęć. Produkt ten może zawierać inne elektroniczne części, które są niebezpieczne, jeśli nie zostaną odpowiednio zutylizowane. Recykling lub utylizacja powinny odbywać się zgodnie z lokalnym, stanowym lub federalnym prawem. Więcej informacji znajdziesz w Electronic Industries Alliance na stronie <u>WWW.EIAE.ORG</u>. Informacje na temat utylizacji lampy znaleźć można na stronie <u>WWW.LAMPRECYCLE.ORG</u>.

#### Objaśnienie symboli

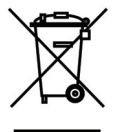

UTYLIZACJA: Sprzętu elektrycznego lub elektronicznego nie wyrzucaj do domowych lub miejskich śmietników. Kraje UE zobowiązane są do korzystania ze specjalnych usług recyklingu.

## Główne cechy

- Lekkie urządzenie, łatwe do spakowania i transportu.
- Kompatybilne ze wszystkimi najważniejszymi standardami wideo, w tym: NTSC, PAL i SECAM.
- Duża jasność umożliwia projekcję w dzień i w oświetlonych pomieszczeniach.
- Uzyskuje precyzyjny i czysty obraz, obsługując rozdzielczość do UXGA przy 16,7 milionie kolorów.
- Łatwo dostosowujące się ustawienia umożliwiają projekcję z przodu i tyłu ekranu.
- Projekcja line-of-vision (oś widzenia), stosując zaawansowaną korekcję zniekształcenia trapezowego, pozwala na projekcje obrazów pod kątem.
- Automatyczne wykrywanie źródła sygnału.

## O Instrukcji Obsługi

Niniejsza instrukcja przeznaczona jest dla ostatecznych użytkowników i opisuje, jak zainstalować i obsługiwać projektor DLP. O ile to możliwe, informacja na dany temat, np. ilustracja i jej opis, znajduje się na jednej stronie.. Format dopasowany do drukarki ułatwia korzystanie z instrukcji i pozwala zaoszczędzić papier, a tym samym chronić środowisko. Zaleca się drukowanie tylko tych rozdziałów, które są potrzebne.

| Spis | treści |
|------|--------|
|------|--------|

| ROZPOCZĘCIE PRACY                                                                   | 1        |
|-------------------------------------------------------------------------------------|----------|
| ELEMENTY KOMPLETU                                                                   | 1        |
| WIDOKI CZEŚCI PROJEKTORA                                                            | 2        |
| Widok od strony przedniei-prawej                                                    | 2        |
| Widok z górv –Przvciski menu ekranowego (OSD) i diodv LED.                          |          |
| Widok od stronv tvlnei                                                              |          |
| Widok od dołu                                                                       |          |
| Elementy pilota zdalnego sterowania                                                 |          |
| Umieszczanie baterii w pilocie zdalnego sterowania                                  |          |
| ZAKRES DZIAŁANIA PILOTA ZDALNEGO STEROWANIA                                         |          |
| PRZYCISKI W PROJEKTORZE I NA PILOCIE ZDALNEGO STEROWANIA                            | 9        |
| USTAWIENIA I DZIAŁANIE                                                              |          |
| WŁACZANIE I WYŁACZANIE PROJEKTORA                                                   | 10       |
| Ustawianie hasła dostępu (Błokada bezpieczeństwa)                                   | 10       |
| USTAWIANIE WYSOKOŚCI PROJEKTORA                                                     | 14       |
| REGULACIA POWIEKSZENIA OSTROŚCI I KOREKCIA ZNIEKSZTAŁ CENIA TRAPEZOWEGO             |          |
| USTAWIANIE GŁOŚNOŚCI                                                                |          |
| USTAWIENIA MENU OSD                                                                 |          |
| PRZYCISKI MENILOSD                                                                  | 16       |
| Nawigacia OSD                                                                       |          |
| Ustawianie iezyka OSD                                                               |          |
| Przeglad Menu OSD                                                                   |          |
| PRZEGLAD POD-MENIU OSD                                                              | 19       |
| MENUOBRAZ                                                                           | 20       |
| Funkcie Zaawansowane                                                                |          |
| Zarządzanie kolorami                                                                |          |
| Menu Komputer                                                                       |          |
| Menu Wideo/Audio                                                                    |          |
| Audio                                                                               |          |
| Menu Instalacja I                                                                   |          |
| Funkcje zaawansowane                                                                |          |
| Menu Instalacja II                                                                  |          |
| Funkcje Zaawansowane                                                                |          |
| Ustawienia fabryczne                                                                |          |
| Status                                                                              |          |
| KONSERWACJA I BEZPIECZEŃSTWO                                                        |          |
| WYMIANA LAMPY PROJEKCYJNEJ                                                          |          |
| Zerowanie czasu pracy lampy                                                         |          |
| CZYSZCZENIE PROJEKTORA                                                              |          |
| Czyszczenie obiektywu                                                               |          |
| Czyszczenie obudowy                                                                 |          |
| KORZYSTANIE Z SYSTEMU KENSINGTON <sup>®</sup> LOCK & UŻYWANIE LISTWY ZABEZPIECZENIA |          |
| Korzystanie z systemu Kensington <sup>®</sup> Lock                                  |          |
| Używanie listwy zabezpieczenia                                                      |          |
| ROZWIĄZYWANIE PROBLEMÓW                                                             |          |
| NAJCZĘŚCIEJ SPOTYKANE PROBLEMY I SPOSOBY ICH ROZWIĄZYWANIA                          |          |
| W SKAZOWKI DOTYCZĄCE ROZWIĄZYWANIA PROBLEMOW                                        |          |
| DIODY INFORMUJĄCE O BŁĘDACH                                                         |          |
| PROBLEMY Z OBRAZEM                                                                  |          |
| PROBLEMY Z LAMPĄ                                                                    |          |
| PROBLEMY Z PILOTEM ZDALNEGO STEROWANIA<br>Produ envy z dźwiekiem                    |          |
| I KUDLEWI I Z UZWIĘKIEW                                                             | ,        |
| PYTANIA I ODPOWIEDZI DOTYCZĄCE HDMI                                                 |          |
|                                                                                     | $\cdots$ |

| DANE TECHNICZNE                                               |  |
|---------------------------------------------------------------|--|
| DANE TECHNICZNE                                               |  |
| Odległość projektora od ekranu i rozmiar wyświetlanego obrazu |  |
| Tabela odległości i rozmiaru ekranu                           |  |
| TABELA TRYBU SYNCHRONIZACJI                                   |  |
| ROZMIARY PROJEKTORA                                           |  |
| REGULACJE PRAWNE                                              |  |
| Ostrzeżenia FCC                                               |  |
| Kanada                                                        |  |
| Certyfikacje bezpieczeństwa                                   |  |

# **ROZPOCZĘCIE PRACY**

# **Elementy kompletu**

Rozpakuj ostrożnie projektor i sprawdź, czy są następujące elementy:

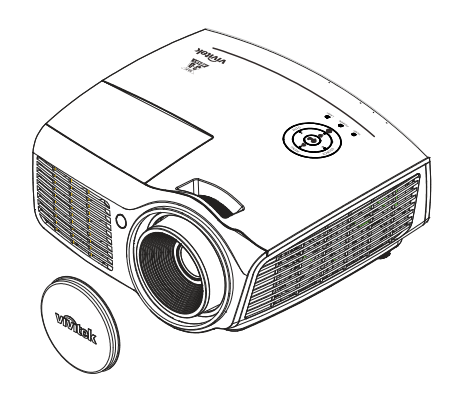

PROJEKTOR DLP Z NASADKĄ OBIEKTYWU

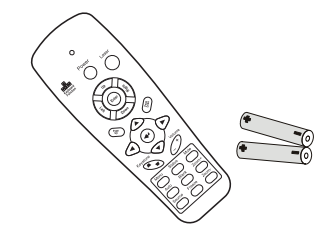

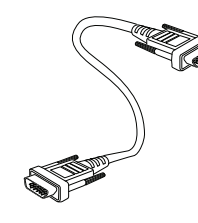

KABEL RGB

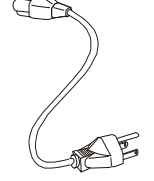

KABEL ZASILANIA

PILOT ZDALNEGO STEROWANIA (Z DWIEMA BATERIAMI AAA)

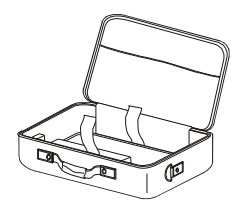

TORBA (OPCJONALNY)

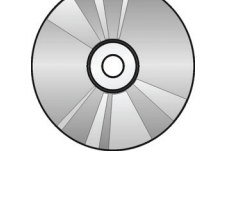

CD-ROM (Z NINIEJSZĄ INSTRUKCJĄ OBSŁUGI)

INSTRUKCJA SZYBKIEGO URUCHOMIENIA

KARTA GWARANCYJNA

Jeśli brakuje któregokolwiek elementu, jest on uszkodzony lub urządzenie nie działa, skontaktuj się ze sprzedawcą sprzętu. Zatrzymaj oryginalne opakowanie na wypadek, gdyby kiedyś zaszła potrzeba oddania sprzętu do naprawy.

## Ostrzeżenie:

Nie należy używać projektora w zakurzonym otoczeniu.

# Widoki części projektora

Widok od strony przedniej-prawej

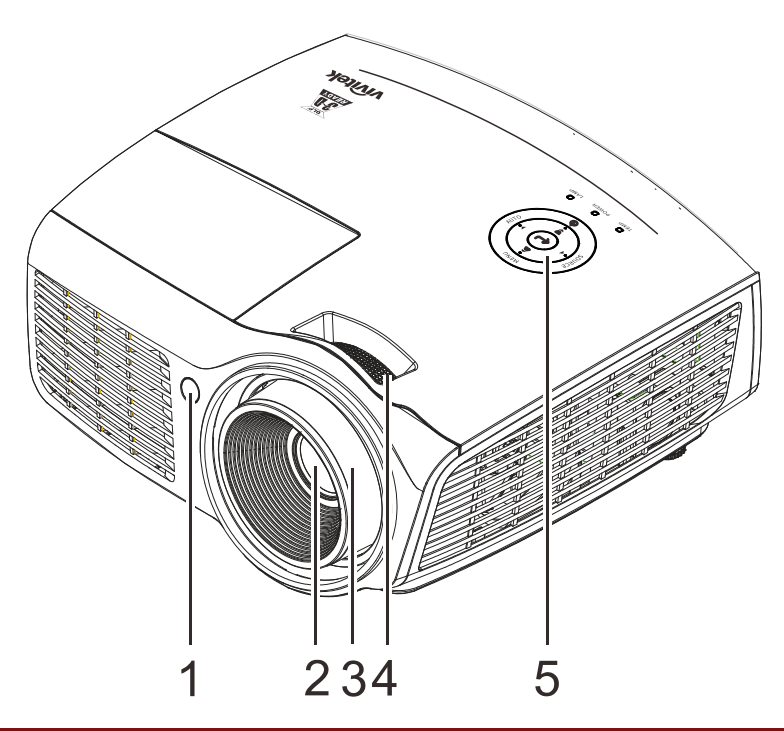

| LP. | NAZWA                  | Opis                                                                 | Str. |
|-----|------------------------|----------------------------------------------------------------------|------|
| 1.  | Odbiornik podczerwieni | Odbiornik sygnału podczerwieni z pilota zdlanego sterowania          |      |
| 2.  | Obiektyw               | Obiektyw projekcji                                                   |      |
| 3.  | Pokrętło ostrości      | Wyostrza projektowany obraz                                          |      |
| 4.  | Pierścień powiększenia | Zwiększa obraz projekcji                                             |      |
| 5.  | Przyciski funkcji      | Patrz Widok z góry – Przyciski menu<br>ekranowego (OSD) i diody LED. | 3    |

Ważne:

Szczeliny wentylacyjne projektora umożliwiają dobrą cyrkulację powietrza, co zapewnia chłodzenie lampy projektora. Nie należy zasłaniać żadnych otworów wentylacyjnych.

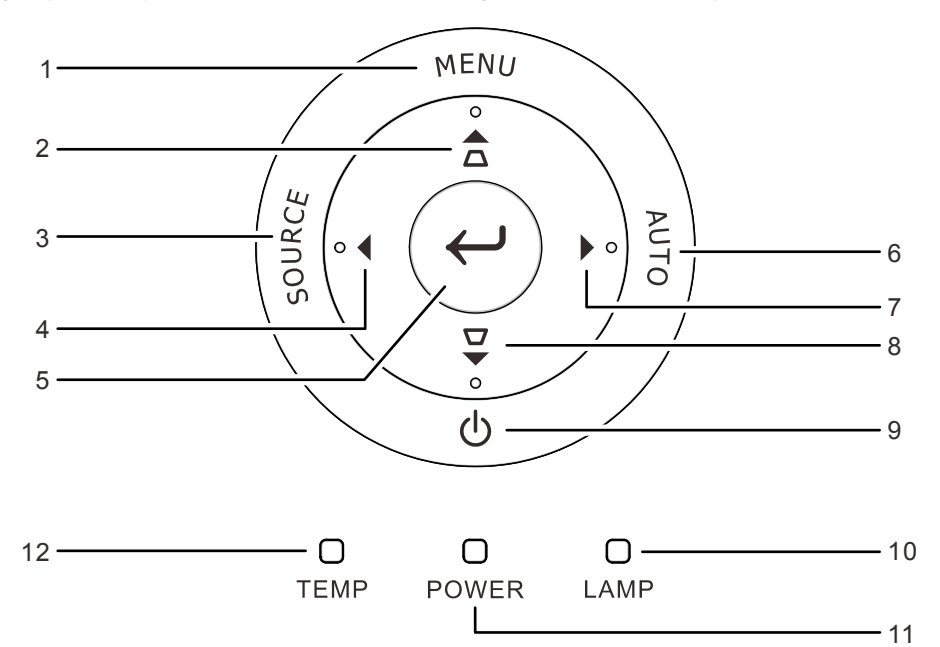

Widok z góry – Przyciski menu ekranowego (OSD) i diody LED.

| Lp  | NAZWA                            | Opis                                                                                     |                                                        | Str. |
|-----|----------------------------------|------------------------------------------------------------------------------------------|--------------------------------------------------------|------|
| 1.  | MENU                             | Otwieranie i opuszo                                                                      | czanie menu OSD                                        | 16   |
| 2.  | ▲ (Kursor w górę) /<br>Keystone+ | Nawigacja i zmiana<br>Menu szybkiego ur                                                  | ustawień w OSD<br>uchamiania – Do Keystone             |      |
| 3.  | SOURCE (Źródło)                  | Przechodzenie do n                                                                       | nenu Source (Źródło)                                   | 16   |
| 4.  | ◀ (Kursor w lewo) /<br>Volume-   | Nawigacja i zmiana<br>szybkiego urucham                                                  | u ustawień w menu OSD<br>iania – Do ustawień głośności |      |
| 5.  | Enter                            | Wprowadzanie lub                                                                         | potwierdzanie zaznaczonych pozycji menu (              | OSD  |
| 6.  | AUTO                             | Optymalizacja rozn                                                                       | niaru obrazu, pozycji i rozdzielczości                 |      |
| 7.  | ► (Kursor w prawo) /<br>Volume+  | Nawigacja i zmiana ustawień w menu OSD<br>szybkiego uruchamiania – Do ustawień głośności |                                                        | 16   |
| 8.  | ▼ (Kursor w dół) /<br>Keystone-  | Nawigacja i zmiana ustawień w menu OSD<br>szybkiego uruchamiania – Do ustawień Keystone  |                                                        | 10   |
| 9.  | (Przycisk zasilania)             | Włączanie lub wyłączanie projektora.                                                     |                                                        | -    |
|     |                                  | Stałe czerwone                                                                           | Błąd lampy.                                            |      |
| 10. | Dioda LED lampy                  | Migające<br>czerwone                                                                     | Za wysoka temperatura lampy                            |      |
|     |                                  | Stałe zielone                                                                            | Włączenie zasilania                                    | 40   |
| 11. | Dioda LED zasilania              | Migające zielone                                                                         | Zainicjowany system / Chłodzenie / Kod<br>błędu        |      |
| 12. | Dioda LED temperatury            | Stałe czerwone                                                                           | Nadmierna temperatura                                  |      |

# <u>Widok od strony tylnej</u>

# Ostrzeżenie:

Ze względów bezpieczeństwa, przed wykonaniem połączeń należy odłączyć zasilanie od projektora i podłączanych urządzeń.

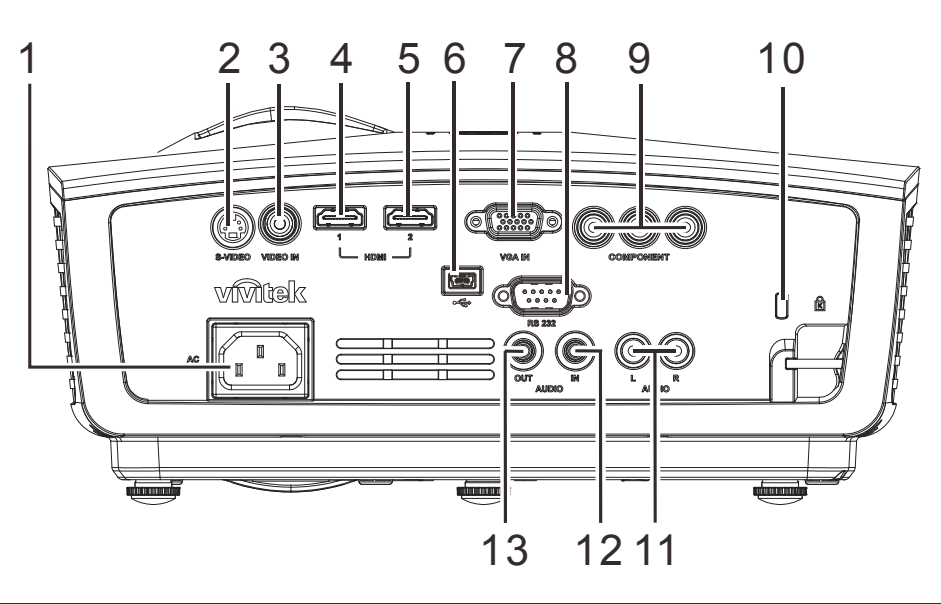

| LP. | NAZWA                               | Opis                                                                 | Str. |
|-----|-------------------------------------|----------------------------------------------------------------------|------|
| 1.  | Wejście prądu<br>zmiennego          | Podłączenie kabla ZASILAJĄCEGO                                       | 10   |
| 2.  | S-VIDEO                             | Podłącz kabel S-VIDEO z urządzenia video                             |      |
| 3.  | VIDEO IN<br>(Wejście video)         | Podłączenie kabla COMPOSITE z urządzenia video                       |      |
| 4.  | HDMI                                | Podłączenie kabla HDMI z urządzenia HDMI                             |      |
| 5.  | HDMI                                | Podłączenie kabla HDMI z urządzenia HDMI                             |      |
| 6.  | ●← (USB)                            | Podłączenie kabla USB z komputera                                    |      |
| 7.  | VGA IN (Wejście VGA)                | Podłączenie kabla RGB z komputera                                    |      |
| 8.  | RS-232C                             | Podłączenie kabla portu szeregowego RS-232 do zdalnego sterowania    |      |
| 9.  | COMPONENT                           | Podłącz kabel Component z urządzenia component                       |      |
| 10. | Blokada Kensington                  | Zabezpieczenie do stałego obiektu systemem blokady<br>Kensington® 38 |      |
| 11. | AUDIO IN<br>(Wejście audio) (L i R) | Podłączenie kabla AUDIO z urządzenia audio                           |      |
| 12. | AUDIO IN<br>(Wejście audio)         | Podłączenie kabla AUDIO z urządzenia wejścia                         |      |
| 13. | AUDIO OUT<br>(WYJŚCIE AUDIO)        | Podłącz kabel AUDIO do wzmacniacza audio                             |      |

# Widok od dołu

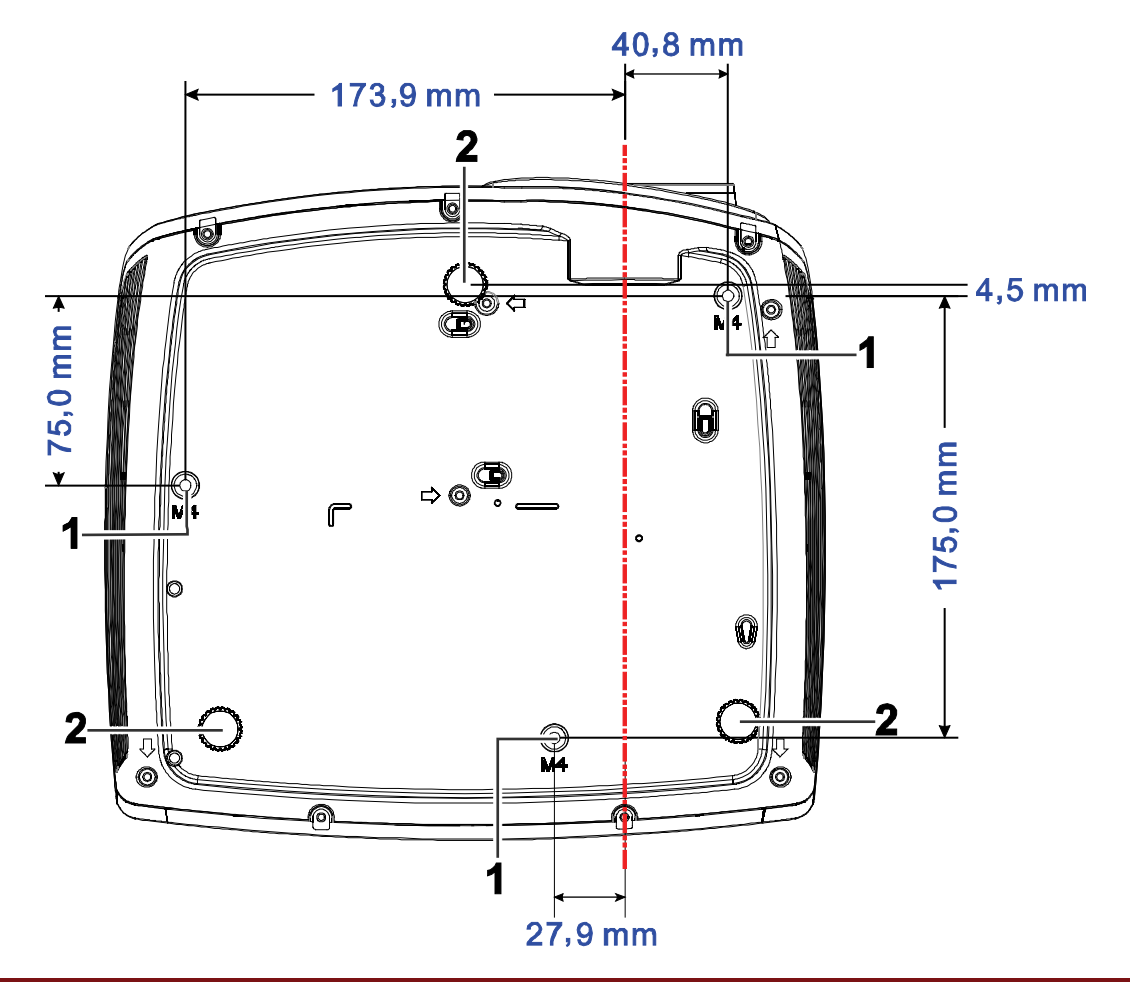

| LP. | NAZWA                           | Opis                                                                                                    | STR. |
|-----|---------------------------------|----------------------------------------------------------------------------------------------------|------|
| 1.  | Otwory do mocowania na suficie. | Skontaktuj się ze sprzedawcą sprzętu w celu otrzymania informacji na temat montowania projektora na suficie. |      |
| 2.  | Regulator nachylenia            | Dźwignia obrotowa służąca do regulacji kąta<br>wyświetlania.                                                 | 14   |

#### Uwaga:

Instalując, upewnij się, czy używasz wyłącznie mocowań z listy UL.

Do montażu sufitowego należy stosować elementy montażowe posiadające odpowiednie aprobaty i śruby M4 o maksymalnej głębokości 12 mm (0,47 cala).

Konstrukcja do mocowania sufitowego musi mieć pasujący kształt i odpowiednią wytrzymałość. Wytrzymałość wagowa mocowania sufitowego musi przewyższać ciężar zainstalowanego sprzętu. Dodatkowym środkiem ostrożności może być próba wytrzymałości, którą należy przeprowadzać trzykrotnie z ciężarem równym ciężarowi sprzętu (nie mniejszym niż 5,15 kg) przez nie krócej niż 60 sekund.

# Elementy pilota zdalnego sterowania

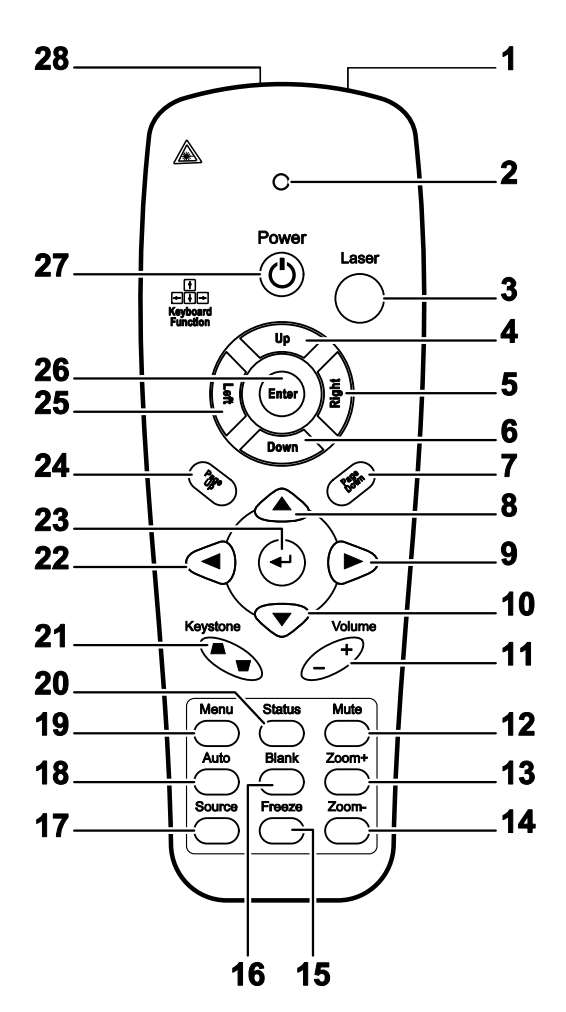

| LP. | NAZWA                 | Opis                                                          | Str. |
|-----|-----------------------|---------------------------------------------------------------|------|
| 1.  | Nadajnik podczerwieni | Wysyła sygnały do projektora                                  |      |
| 2.  | Dioda statusu         | Świeci się, gdy pilot zdalnego sterowania jest w użyciu       |      |
| 3.  | Laser                 | Naciśnij, by włączyć wskaźnik laserowy                        |      |
| 4.  | Góra                  | Górna strzałka przy połączeniu z komputerem przez USB         |      |
| 5.  | Prawy                 | Prawa strzałka przy połączeniu z komputerem przez USB         |      |
| 6.  | Dół                   | Dolna strzałka przy połączeniu z komputerem przez USB         |      |
| 7.  | Strona w dół          | Funkcja "strona w dół" przy połączeniu z komputerem przez USB |      |
| 8.  | Górny kursor          |                                                               |      |
| 9.  | Prawy kursor          | Służy do nawigacji i zmiany ustawień w OSD 16                 |      |
| 10. | Dolny kursor          | ]                                                             |      |
| 11. | Głośność +/-          | Reguluje głośność 15                                          |      |

| Lp. | NAZWA                                 | Opis                                                                                                 | Str.                      |  |
|-----|---------------------------------------|----------------------------------------------------------------------------------------------------|---------------------------|--|
| 12. | Wyciszenie                            | Wycisza wbudowany głośnik                                                                            | Wycisza wbudowany głośnik |  |
| 13. | Powiększenie                          | Powiększa                                                                                            |                           |  |
| 14. | Zmniejszenie                          | Zmniejsza                                                                                            |                           |  |
| 15. | Zamrożenie                            | Zatrzymuje/uruchamia obraz na ekranie                                                                |                           |  |
| 16. | Pusty ekran                           | Włącza funkcję pustego ekranu                                                                        |                           |  |
| 17. | Źródło                                | Szuka źródła sygnału                                                                                 |                           |  |
| 18. | Auto                                  | Automatyczne ustawianie fazy, dostrajania, rozmiaru i pozy                                           | cji                       |  |
| 19. | Menu                                  | Włączanie OSD 16                                                                                     |                           |  |
| 20. | Status                                | Włączanie Menu Statusu OSD (menu to włącza się tylko<br>wtedy, gdy wykryte zostało źródło sygnału)33 |                           |  |
| 21. | Zniekształcenie<br>trapezowe góra/dół | Korekcja obrazu - efekt trapezu (szersza góra/dół) 15                                                |                           |  |
| 22. | Lewy kursor                           | Służy do nawigacji i zmiany ustawień w OSD                                                           |                           |  |
| 23. | Enter                                 | Zmienia ustawienia w OSD                                                                             |                           |  |
| 24. | Strona w górę                         | Strona w górę przy połączeniu z komputerem przez USB 16                                              |                           |  |
| 25. | Lewy                                  | Lewa strzałka przy połączeniu z komputerem przez USB                                                 |                           |  |
| 26. | Enter                                 | Przycisk enter przy połączeniu z komputerem przez USB                                                |                           |  |
| 27. | Zasilanie                             | Włącza i wyłącza projektor 10                                                                        |                           |  |
| 28. | Laser                                 | Zastosowanie pilota w roli wskaźnika laserowego. NIE K<br>W STRONĘ OCZU.                             | IERUJ LASERA              |  |

# Umieszczanie baterii w pilocie zdalnego sterowania

1. Zdejmij pokrywę baterii przesuwając ją w kierunku pokazanym przez strzałkę.

**2.** Włóż baterię stroną dodatnią do góry.

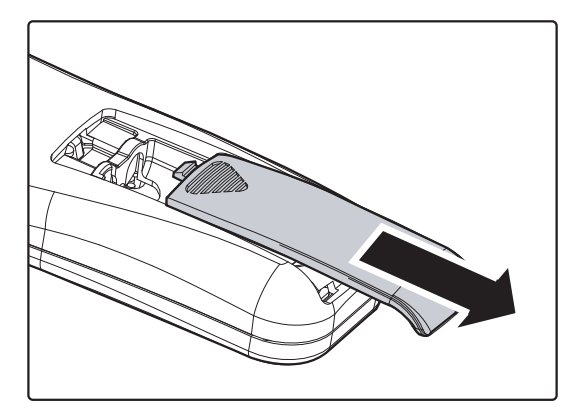

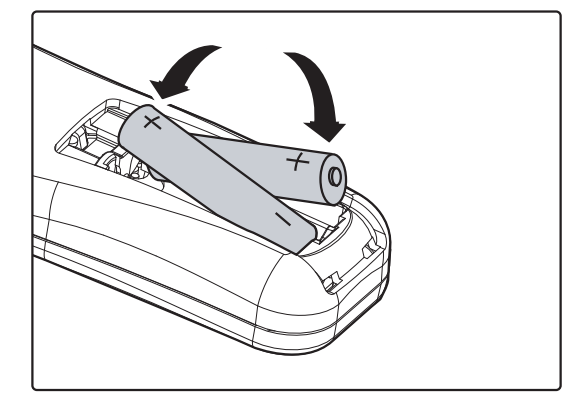

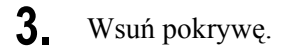

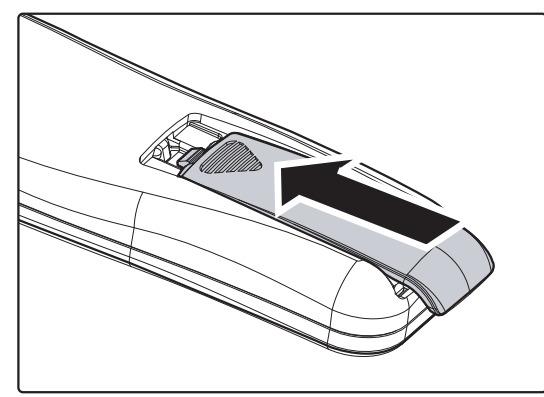

## Ostrzeżenie:

- 1. Używaj tylko baterii AAA.(poleca się alkaliczne).
- 2. Zużyte baterie utylizuj zgodnie z lokalnymi przepisami.
- 3. Wyjmuj baterii, jeśli nie używasz projektora przez dłuższy czas.

## Ważne:

**1.** Nie korzystaj z pilota przy włączonym jasnym fluorescencyjnym świetle. Fluorescencyjne światło o wysokiej częstotliwości może uniemożliwić jego pracę.

**2.** Upewnij się, czy nic nie stoi na drodze między pilotem a projektorem. Jeśli droga między pilotem i projektorem jest przysłonięta, sygnał może dochodzić odbijając się od różnych płaszczyzn, np. ekranów do projekcji.

**3.** Funkcje przycisków w projektorze odpowiadają tym samym funkcjom przycisków w pilocie zdalnego sterowania. Niniejsza instrukcja obsługi opisuje dane funkcje na przykładzie pilota zdalnego sterowania.

# Zakres działania pilota zdalnego sterowania

Pilot steruje projektorem przy pomocy transmisji podczerwieni. Nie jest konieczne kierowanie pilota bezpośrednio w stronę projektora. Załóżmy, że pilot nie jest trzymany w linii prostopadłej do boków czy tylnej części projektora, będzie on jednak działał dobrze w promieniu około 7 m (23 stóp) i do 15 stopni powyżej i poniżej poziomu projektora. Jeśli projektor nie odpowiada na pilota, podejdź trochę bliżej.

# Przyciski w projektorze i na pilocie zdalnego sterowania

Projektor może być obsługiwany przy pomocy pilota zdalnego sterowania lub przyciskami umieszczonymi na górze. Wszystkie operacje mogą być wykonywane przez pilota zdalnego sterowania, ale przyciski na projektorze mają ograniczone funkcje.

# **USTAWIENIA I DZIAŁANIE**

# Włączanie i wyłączanie projektora

- Podłącz kabel zasilania do projektora. Drugi koniec podłącz do gniazdka elektrycznego.
   DIODA LED O ZASILANIE na projektorze.
- 2. Włącz podłączone urządzenia.
- Sprawdź, czy nie miga dioda LED zasilania.
  Następnie Naciśnij przycisk ZASILANIA, by włączyć projektor.

Wyświetli się ekran powitalny projektora i zostaną odszukane podłączone urządzenia.

Patrz rozdział *Ustawianie hasła dostępu* (*Blokada bezpieczeństwa*) na stronie 12, jeśli blokada bezpieczeństwa jest aktywna.

 Jeśli podłączone jest więcej niż jedno urządzenie, Naciśnij przycisk ŹRÓDŁO i użyj ▲ ▼, by przemieszczać się między urządzeniami.

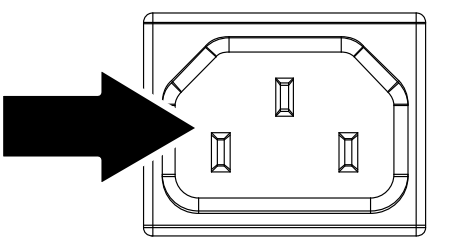

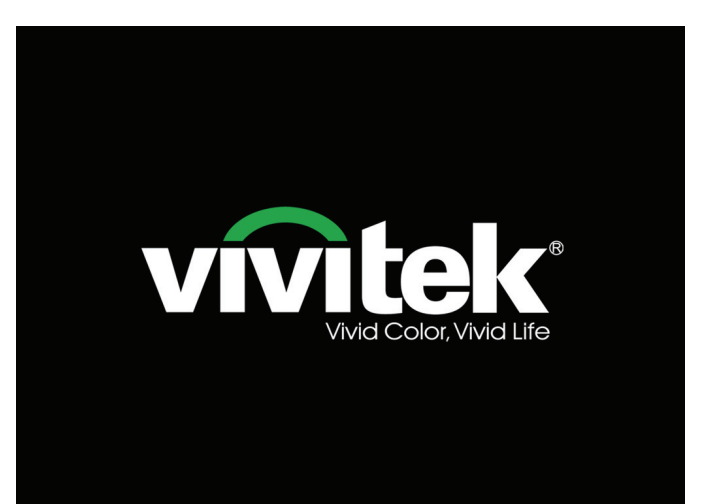

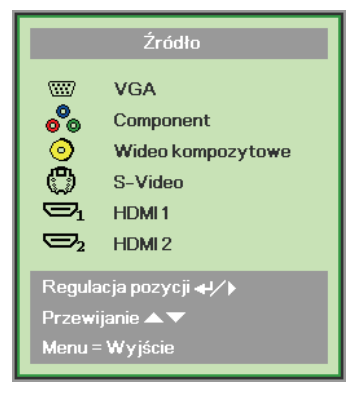

- VGA: Analogowy RGB
- Component: Wejście DVD YCbCr / YPbPr lub wejście HDTV YPbPr.
- Wideo kompozytowe: Tradycyjny sygnał composite video
- S-Video: Super video (Separowane Y/C)
- HDMI 1/HDMI 2: High-Definition Multimedia Interface

 Kiedy pojawi się komunikat "Wyłączyć? /Naciśnij włącznik ponownie" Naciśnij przycisk ZASILANIE. Projektor zostanie wyłączony.

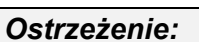

- 1. Przed włączeniem projektora upewnij się, czy zdjęta jest osłona obiektywu.
- 2. Nie należy odłączać przewodu zasilającego, aż do zatrzymania migania świecenia diody LED ZASILANIA co wskazuje, ochłodzenie projektora.

(1)

Wyłączyć?

Wciśnij włącznik ponownie

# Ustawianie hasła dostępu (Blokada bezpieczeństwa)

Można użyć czterech przycisków kursora (strzałek), by ustawić hasło i w ten sposób zabezpieczyć projektor przed nieupoważnionym użyciem. Jeśli funkcja ta jest aktywna, przed włączeniem projektora należy wprowadzić hasło. (Patrz rozdział *Nawigacja OSD* strona 16 i *Ustawianie języka OSD* strona 17. Znajdują się tam informacje, jak korzystać z menu OSD.)

#### Ważne:

Hasło przechowuj w bezpiecznym miejscu. Bez hasła nie będziesz mógł używać projektora. W przypadku utraty hasła, skontaktuj się ze sprzedawcą sprzętu, by zdobyć informacje na temat usuwania hasła.

- 1. Naciśnij przycisk **MENU**, by otworzyć menu OSD.
- Naciśnij przycisk kursora <>, by poruszać się po menu Instalacja I, naciśnij przycisk kursora ▲ ▼, aby wybrać Zaawansowane.

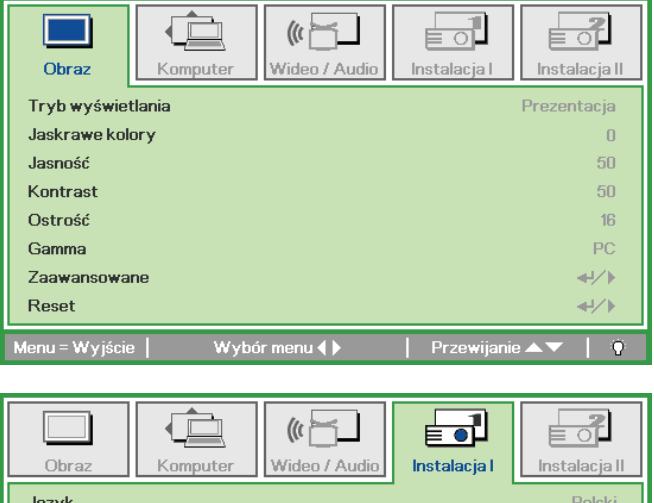

| Obraz Komputer Wideo / Audio               | Instalacja I Inst | alacja II    |
|--------------------------------------------|-------------------|--------------|
| Język                                      |                   | Polski       |
| Pusty ekran                                |                   |              |
| Projekcja                                  |                   | Ρ            |
| Proporcje obrazu                           | Wype              | łnienie      |
| Zniekształcenie trapezowe                  |                   | 0            |
| Cyfrowe powiększenie                       |                   | 0            |
| Zaawansowane                               |                   | <b>≁!∕</b> ► |
| Reset                                      |                   | <b>≁!∕</b> ⊁ |
| Menu = Wyjście 📔 Regulacja pozycji 🛶 ⁄ 🕨 🗌 | Przewijanie 🔺 🔻   | 0            |

- 3. Naciśnij przycisk kursora ▲ ▼, by wybrać opcję Blokada bezpieczeństwa.
- 4. Naciśnij przycisk kursora <►, by włączyć lub wyłączyć blokadę bezpieczeństwa.</li>

Okno dialogowe hasła pojawi się automatycznie.

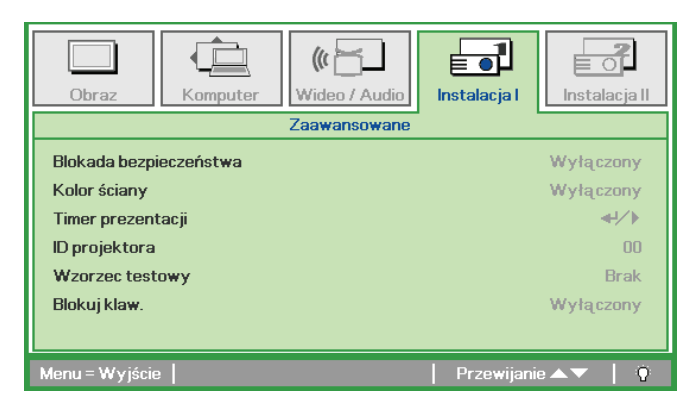

# Projektor DLP – Instrukcja obsługi

5. Do wprowadzenia hasła możesz użyć przycisków kursora ▲ ▼ ◄ ► w bloku klawiszy lub w pilocie zdalnego sterowania. Możesz zastosować dowolną kombinację, włącznie z użyciem tych samych strzałek pięć razy, ale liczba strzałek powinna być nie mniejsza niż pięć.

Wciskaj przyciski kursora w dowolnej kolejności, by wprowadzić hasło. Naciśnij przycisk **MENU**, by opuścić okno dialogowe.

 Projektor zażąda hasła, gdy użytkownik wciśnie przycisk zasilania, a funkcja Blokada bezpieczeństwa będzie włączona.

Wprowadź hasło w porządku, w jakim je ustawiłeś w punkcie 5. Jeśli zapomniałeś hasła, skontaktuj się z serwisem. Punkt serwisowy sprawdzi właściciela i pomoże w wyzerowaniu hasła.

Hasło Wprowadź hasło Potwierdź hasło Menu = Wyjście Hasło Wprowadź hasło \* \* \* \* \* Potwierdź hasło \* \* \* \* \* OK Menu = Wyjście

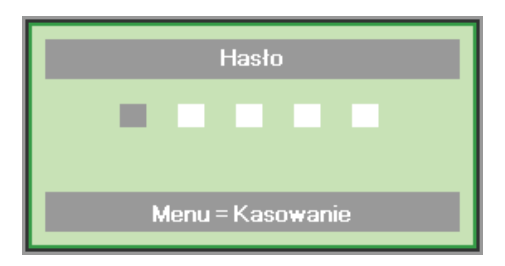

# Ustawianie wysokości projektora

Gdy ustawiasz projektor, weź pod uwagę następujące kwestie:

- Stół lub stojak, na którym ustawiony jest projektor musi trzymać poziom i być stabilny.
- Projektor powinien być ustawiony prostopadle do ekranu.
- Sprawdź, czy kable ułożone są w bezpiecznym miejscu. W przeciwnym razie możesz się o nie potknąć.

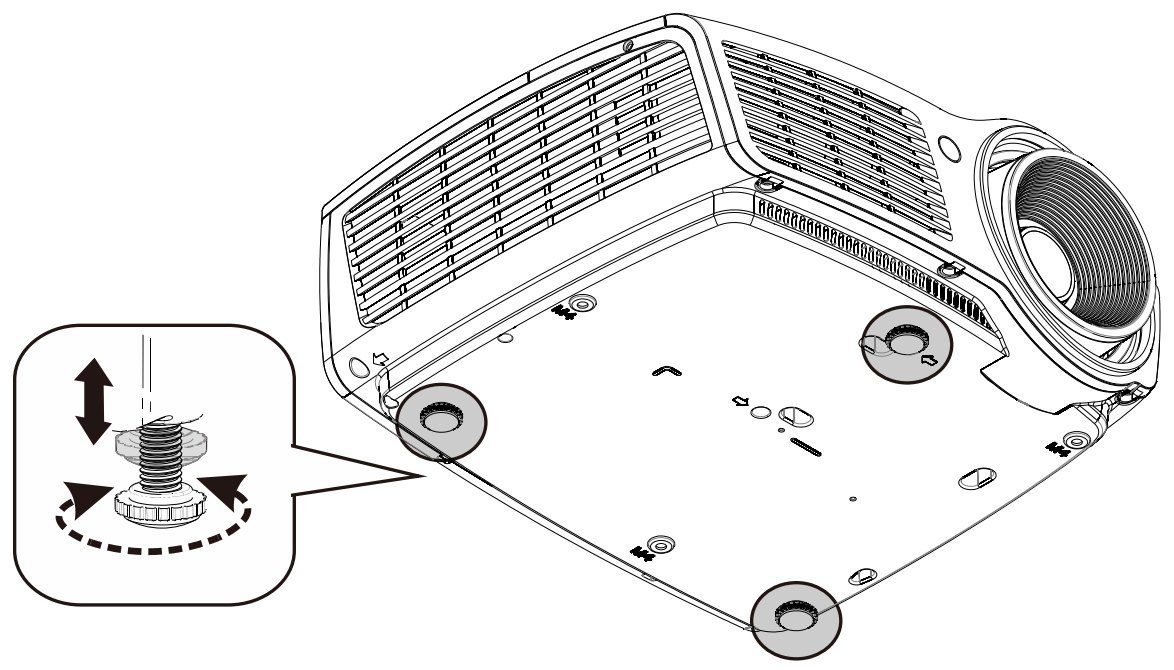

Aby ustawić kąt obrazu, pokręć regulator nachylenia w prawą lub lewą stronę, aż uzyskasz żądany kąt.

0

# Regulacja powiększenia, ostrości i korekcja zniekształcenia trapezowego

- 1. Użyj elementu sterowania Image-zoom (Powiększenie obrazu) (wyłącznie na projektorze) do regulacji projektowanego obrazu i wielkości ekranu B.
- 2. Użyj elementu sterowania Image-focus (Obrazostrość) (wyłącznie na projektorze) do wyostrzenia wyświetlanego obrazu A.
- 3. Użyj przycisku pilota zdalnego sterowania Zniekształcenie trapezowe do korekcji efektu trapezu obrazu (szersza góra lub dół).
- **4.** Kontrolka zniekształcenia trapezowego pojawi się na ekranie.

# B

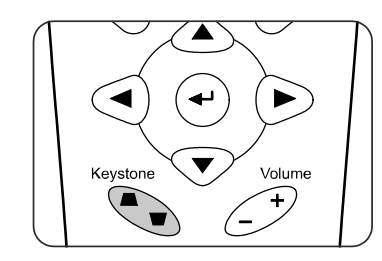

Zniekształcenie trapezowe

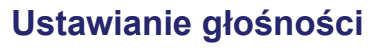

Naciśnij przycisk

- Głośność +/- na pilocie zdalnego sterowania. Kontrolka głośności pojawi się na ekranie.
- 2. Naciśnij przycisk WYCISZENIE, by wyłączyć głos.

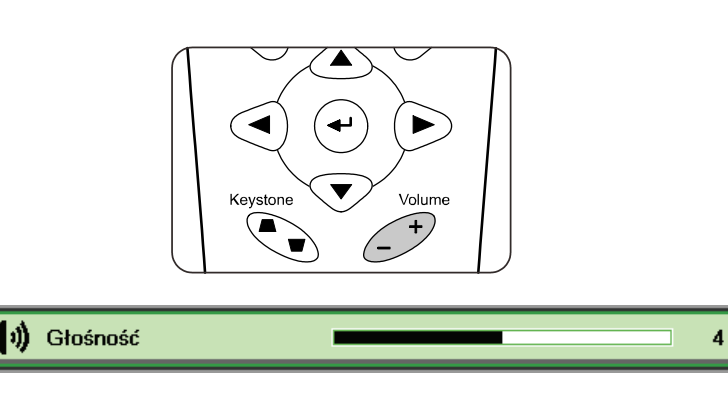

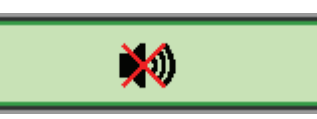

# **USTAWIENIA MENU OSD**

# Przyciski menu OSD

Projektor ma menu OSD, pozwalające na wyświetlanie parametrów obrazu i zmianę wielu ustawień.

# Nawigacja OSD

Do nawigacji i wykonania zmian OSD, można wykorzystać przyciski kursora pilota zdalnego sterowania.

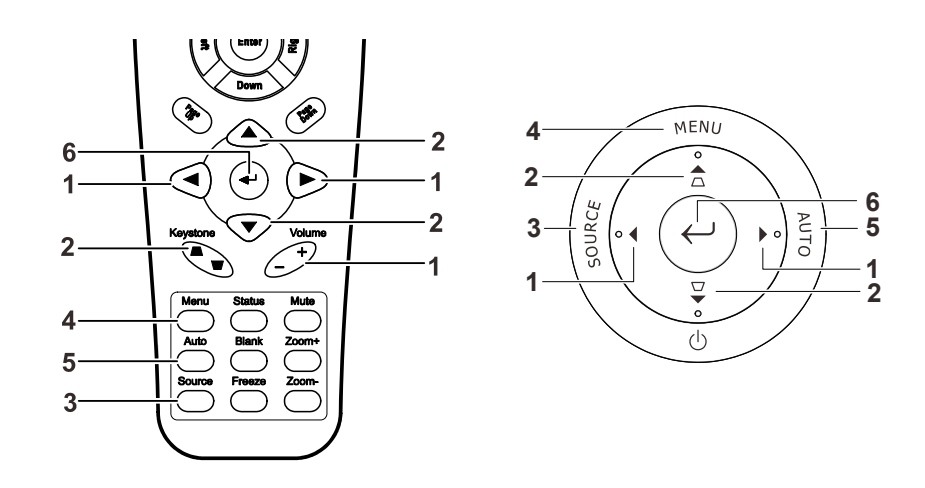

- Aby wejść do OSD, Naciśnij przycisk **MENU**.
- Istnieje pięć menu. Używaj przycisku kursora ◀►, by je poruszać się między nimi.
- Przyciskami kursora ▲ ▼ poruszaj się w górę i dół menu.
- Naciśnij ◀►, by zmienić wartości ustawień.
- Naciśnij MENU, by wyłączyć OSD lub opuścić podmenu.

| Obraz          | Komputer | (() 🔚<br>Wideo / Audio | Instalacja I | Instalacja II |
|----------------|----------|------------------------|--------------|---------------|
| Tryb wyświet   | lania    |                        |              | Prezentacja   |
| Jaskrawe kol   | ory      |                        |              | 0             |
| Jasność        |          |                        |              | 50            |
| Kontrast       |          |                        |              | 50            |
| Ostrość        |          |                        |              | 16            |
| Gamma          |          |                        |              | PC            |
| Zaawansowa     | ne       |                        |              | <b>↔!∕</b> ⊁  |
| Reset          |          |                        |              | <b>↔</b> />   |
| Menu = Wyjście | e   Wybe | ór menu 🌗              | Przewijanie  | •▲▼   0       |

#### Uwaga:

Nie wszystkie opcje OSD są dostępne dla różnych źródeł wideo. Na przykład opcja **Pozycja Pozioma/Pionowa** w menu **Komputer** może być zmieniana tylko przy podłączeniu projektora do PC. Niedostępne opcje nie mogą być włączone i są zaznaczone szarym kolorem.

# Ustawianie języka OSD

Przed dalszą pracą ustaw swój język OSD.

1. Naciśnij przycisk MENU. Naciśnij przycisk kursora ◀►, by przejść do Instalacji I.

| Obraz Komputer Wideo / Audio    | Instalacja I      |  |
|---------------------------------|-------------------|--|
| Język                           | Polski            |  |
| Pusty ekran                     |                   |  |
| Projekcja                       | P                 |  |
| Proporcje obrazu                | Wypełnienie       |  |
| Zniekształcenie trapezowe       | 0                 |  |
| Cyfrowe powiększenie            | 0                 |  |
| Zaawansowane                    | <b>↔/</b> >       |  |
| Reset                           | <b>4</b> 4∕.⊁     |  |
| Menu = Wyjście   Wybór menu 4 🕨 | Przewijanie 🔺 🕴 🖗 |  |

2. Wciskaj przycisk kursora ▲ ▼, aż podświetli się słowo Język.

| Obraz                        | Komputer | () Hideo / Audio | <b>Instalacja I</b> | Instalacja II |
|------------------------------|----------|------------------|---------------------|---------------|
| Język                        |          |                  |                     | Polski        |
| Pusty ekran                  |          |                  |                     |               |
| Projekcja                    |          |                  |                     | P             |
| Proporcje obrazu Wypełnienie |          |                  |                     |               |
| Zniekształcenie trapezowe 0  |          |                  |                     |               |
| Cyfrowe powi                 | ększenie |                  |                     | 0             |
| Zaawansowar                  | ie       |                  |                     | <b>↓</b> /▶   |
| Reset                        |          |                  |                     | <b>↓/</b> ►   |
| Menu = Wyjście               | Regulad  | ;ja pozycji 🌗    | Przewijani          | :▲▼   ?       |

- 3. Wciskaj przycisk kursora ◀►, aż żądany przez ciebie język zostanie podświetlony.
- 4. Naciśnij dwukrotnie przycisk MENU, by zamknąć OSD.

# Przegląd menu OSD

Skorzystaj z poniższego grafiku, by szybko znaleźć ustawienia lub wybrać ich zakres.

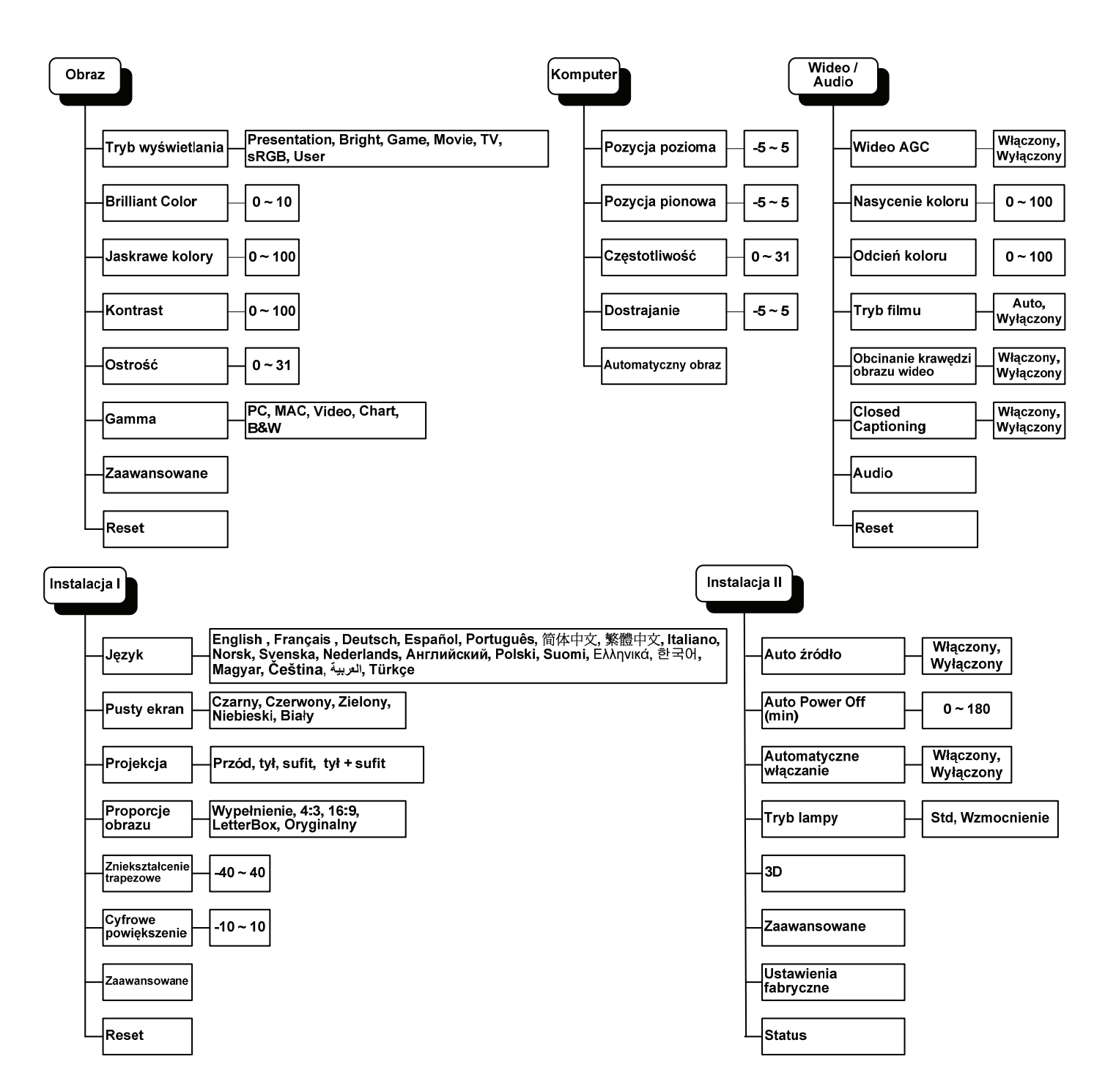

# Przegląd pod-menu OSD

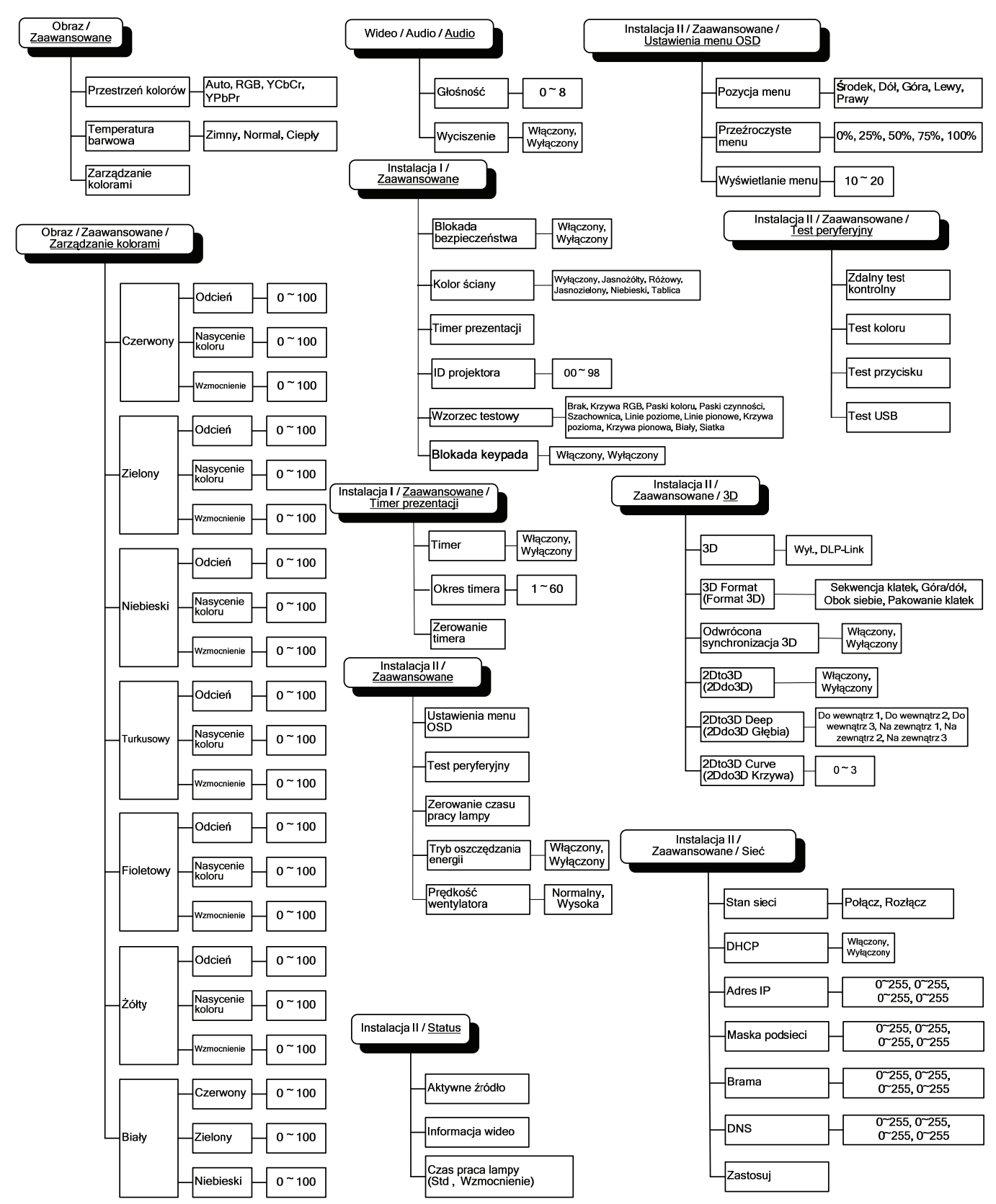

# Menu Obraz

Naciśnij przycisk **MENU**, by otworzyć menu **OSD**. Naciśnij przycisk kursora **◄►**, by przejść do **menu Obraz**. Naciśnij przycisk kursora **▲▼**, by poruszać się w górę i w dół menu **Obraz**. Naciśnij **◀►**, by zmienić wartości ustawień.

| Obraz          | Komputer | () Hideo / Audio | Instalacja I | <b>Instalacja II</b> |
|----------------|----------|------------------|--------------|----------------------|
| Tryb wyświe    | tlania   |                  |              | Prezentacja          |
| Jaskrawe kol   | ory      |                  |              | 0                    |
| Jasność        |          |                  |              | 50                   |
| Kontrast       |          |                  |              | 50                   |
| Ostrość        |          |                  |              | 16                   |
| Gamma          |          |                  |              | PC                   |
| Zaawansowa     | ne       |                  |              | <b>≪</b> !∕►         |
| Reset          |          |                  |              | <b>4!∕</b> ⊁         |
| Menu = Wyjście | e   Wybo | ór menu 🜗        | Przewijanie  | •▲▼   ?              |

| Lp.               | Opis                                                                              |
|-------------------|-----------------------------------------------------------------------------------|
| Tryb wyświetlania | Naciśnij przycisk kursora ◀►, by wyregulować Tryb wyświetlania.                   |
| Jaskrawe kolory   | Naciśnij przycisk kursora ◀►, by regulować wartości funkcji Jaskrawe kolory.      |
| Jasność           | Naciśnij przycisk kursora ◀▶, by ustawić jasność obrazu.                          |
| Kontrast          | Naciśnij przycisk kursora ◀►, by ustawić kontrast obrazu.                         |
| Ostrość           | Naciśnij przycisk kursora ◀►, by ustawić poziom ostrości obrazu.                  |
| Gamma             | Naciśnij przycisk kursora ◀►, by ustawić korekcję gamma obrazu.                   |
| Zaawansowane      | Naciśnij                                                                          |
| Reset             | Naciśnij 🗲 (Enter)/ 🕨, by zresetować wszystkie ustawienia do wartości domyślnych. |

# Funkcje Zaawansowane

Naciśnij przycisk **Menu**, by otworzyć menu **OSD**. Naciśnij **◄**►, by przejść do menu **Obraz**. Naciśnij **▼**▲, by przejść do menu **Zaawansowane**, a następnie Naciśnij **Enter** lub ►. Naciśnij **▼**▲, by poruszać się w górę i dół menu **Zaawansowane**.

| Obraz                                       | Komputer                        | (() 🚰        | <b>O</b><br>Instalacja I | Instalacja II            |
|---------------------------------------------|---------------------------------|--------------|--------------------------|--------------------------|
|                                             |                                 | Zaawansowane |                          |                          |
| Przestrzeń ka<br>Temperatura<br>Zarządzanie | olorów<br>  barwowa<br>kolorami |              |                          | Auto<br>Normalny<br>◀┦∕♪ |
| Menu = Wyjści                               | e                               |              | Przewijanie              | ▲▼   Ŷ                   |

| Lp.                     | Opis                                                          |
|-------------------------|---------------------------------------------------------------|
| Przestrzeń kolorów      | Naciśnij przycisk kursora ◀►, by ustawić Przestrzeń kolorów.  |
| Temperatura<br>barwowa  | Naciśnij przycisk kursora ◀►, by ustawić Temperaturę barwową. |
| Zarządzanie<br>kolorami | Naciśnij                                                      |

# Zarządzanie kolorami

Naciśnij ← (Enter) / ►, by wejść do podmenu Zarządzanie kolorami.

| Obraz          | Komputer     | (() 🔁            | Instalacja I | Instalacja II |
|----------------|--------------|------------------|--------------|---------------|
|                | Zaawanso     | wane \ Zarządzai | nie kolorami |               |
| Czerwony       |              |                  |              | <b>↔</b> //►  |
| Zielony        |              |                  |              | <b>↓/</b> ►   |
| Niebieski      |              |                  |              | <b>≪!∕</b> ►  |
| Turkusowy      |              |                  |              | <b></b>       |
| Fioletowy      |              |                  |              | <b></b>       |
| Żółty          |              |                  |              | <b>↓/</b> ►   |
| Biały          |              |                  |              | <b>4!∕</b> ⊁  |
| Menu = Wyjście | e   Regulacj | a pozycji ୶ ⁄ 🕨  | Przewijanie  | •▲▼   ?       |

| Lp.       | Opis                                                                                                    |
|-----------|----------------------------------------------------------------------------------------------------|
| Czerwony  | Wybierz, by wejść do Zarządzania kolorami Czerwonym.<br>Naciśnij przyciski ◀▶, by ustawić Odcień, Nasycenie koloru i Wzmocnienie.  |
| Zielony   | Wybierz, by wejść do Zarządzania kolorami Zielonym.<br>Naciśnij przyciski ◀▶, by ustawić Odcień, Nasycenie koloru i Wzmocnienie.   |
| Niebieski | Wybierz, by wejść do Zarządzania kolorami Niebieskim.<br>Naciśnij przyciski ◀▶, by ustawić Odcień, Nasycenie koloru i Wzmocnienie. |
| Turkusowy | Wybierz, by wejść do Zarządzania kolorami Turkusowym.<br>Naciśnij przyciski ◀▶, by ustawić Odcień, Nasycenie koloru i Wzmocnienie. |
| Fioletowy | Wybierz, by wejść do Zarządzania kolorami Fioletowym.<br>Naciśnij przyciski ◀▶, by ustawić Odcień, Nasycenie koloru i Wzmocnienie. |
| Żółty     | Wybierz, by wejść do Zarządzania kolorami Żółtym.<br>Naciśnij przyciski ◀▶, by ustawić Odcień, Nasycenie koloru i Wzmocnienie.     |
| Biały     | Wybierz, by wejść do Zarządzania kolorami Białym.<br>Naciśnij przyciski ◀▶, by ustawić Czerwony, Zielony i Niebieski.              |

# Menu Komputer

Naciśnij przycisk **MENU**, by otworzyć menu **OSD**. Naciśnij przycisk kursora **◄**►, by wejść do menu **Komputer**. Naciśnij przycisk kursora **▲**▼, by poruszać się w górę i w dół menu komputer. Naciśnij **◄**►, by zmienić wartości ustawień.

| Obraz          | Komputer | () Hideo / Audio | Instalacja I | Instalacja II |
|----------------|----------|------------------|--------------|---------------|
| Pozycja pozior | ma       |                  |              | 0             |
| Pozycja piono  | wa       |                  |              | 0             |
| Częstotliwość  |          |                  |              | 0             |
| Dostrajanie    |          |                  |              | 0             |
| Automatyczny   | y obraz  |                  |              | <b>₩</b> !∕►  |
|                |          |                  |              |               |
|                |          |                  |              |               |
|                |          |                  |              |               |
| Menu = Wyjście | Wybć     | ir menu 🌗        | Przewijanie  | ▲▼   0        |

| Lp.                | Opis                                                                                   |
|--------------------|----------------------------------------------------------------------------------------|
| Pozycja pozioma    | Naciśnij przycisk kursora ◀▶, by ustawić pozycję obrazu lewo-prawo.                    |
| Pozycja pionowa    | Naciśnij przycisk kursora ◀▶, by ustawić pozycję obrazu góra-dół.                      |
| Częstotliwość      | Naciśnij przycisk kursora ◀▶, by ustawić zegar próbkowania A/D.                        |
| Dostrajanie        | Naciśnij przycisk kursora ◀▶, by ustawić punkt próbkowania A/D.                        |
| Automatyczny obraz | Naciśnij 🗲 (Enter) / 🕨, by automatycznie ustawić fazę, dostrajanie, rozmiar i pozycję. |

# Menu Wideo/Audio

Naciśnij przycisk **MENU**, by otworzyć menu **OSD**. Naciśnij przycisk kursora **◄**►, by przejść do menu **Wideo/Audio**. Naciśnij przycisk kursora **▲**▼, by poruszać się w górę i w dół menu **Wideo/Audio**. Naciśnij **◄**►, by zmienić wartości ustawień.

| Obraz Komputer                            | ((( 📷)<br>Wideo / Audio | Instalacja I | <b>Instalacja II</b> |  |
|-------------------------------------------|-------------------------|--------------|----------------------|--|
| Wideo AGC                                 |                         |              | Wyłączony            |  |
| Nasycenie koloru                          |                         |              | 50                   |  |
| Odcień koloru 50                          |                         |              |                      |  |
| Tryb filmu Wyłączony                      |                         |              |                      |  |
| Obcinanie krawędzi obrazu wideo Wyłączony |                         |              |                      |  |
| Closed Captioning                         |                         |              | Wyłączony            |  |
| Audio                                     |                         |              | <b>↓</b> /▶          |  |
| Reset                                     |                         |              | <b>4</b> ½►          |  |
| Menu = Wyjście   Wybór                    | menu 🌗                  | Przewijanie  | .▲▼   0              |  |

| Lp.                                | Opis                                                                                                    |  |  |
|------------------------------------|----------------------------------------------------------------------------------------------------|--|--|
| Wideo AGC                          | Naciśnij przyciski ◀▶, by włączyć lub wyłączyć funkcję Kontroli Automatycznego Wzmocnienia dla źródła wideo. |  |  |
| Nasycenie koloru                   | Naciśnij przyciski ◀▶, by ustawić nasycenie koloru.                                                          |  |  |
| Odcień koloru                      | Naciśnij przyciski ◀▶, by ustawić odcień koloru.                                                             |  |  |
| Tryb filmu                         | Naciśnij przyciski ◀▶, by wybrać tryb filmu.                                                                 |  |  |
| Obcinanie krawędzi<br>obrazu wideo | Naciśnij przyciski ◀▶, by włączyć lub wyłączyć obcinanie krawędzi obrazu wideo.                              |  |  |
| Closed Captioning                  | Naciśnij przyciski ◀▶, aby włączyć lub wyłączyć Ukryte napisy.                                               |  |  |
| Audio                              | Naciśnij                                                                                                    |  |  |
| Reset                              | Naciśnij                                                                                                    |  |  |

Uwaga:

Podczas odtwarzania wideo z przeplotem mogą pojawić się zniekształcenia obrazu. By zapobiec temu zjawisku, otwórz menu Wideo / Audio i ustaw opcję Tryb filmu.

# <u>Audio</u>

| Obraz                  | Komputer | (() Wideo / Audio | Instalacja I | Instalacja II  |
|------------------------|----------|-------------------|--------------|----------------|
| Głośność<br>Wyciszenie |          |                   |              | 4<br>Wyłączony |
| Menu = Wyjście         | e        |                   | Przewijanie  | •▲▼   0        |

Naciśnij ◀┛ (Enter) / ►, by wejść do submenu Audio.

| LP.        | Opis                                                    |
|------------|---------------------------------------------------------|
| Głośność   | Naciśnij przyciski ◀▶, by wyregulować Głośność.         |
| Wyciszenie | Naciśnij przyciski ◀▶, by włączyć lub wyłączyć głośnik. |

# Menu Instalacja I

Naciśnij przycisk **MENU**, by otworzyć menu **OSD**. Naciśnij przycisk kursora **◄**►, by przejść do menu **Instalacja I.** Naciśnij przycisk kursora **▲**▼, by poruszać się w górę i w dół menu **Instalacja I**. Naciśnij **◄**►, by zmienić wartości ustawień.

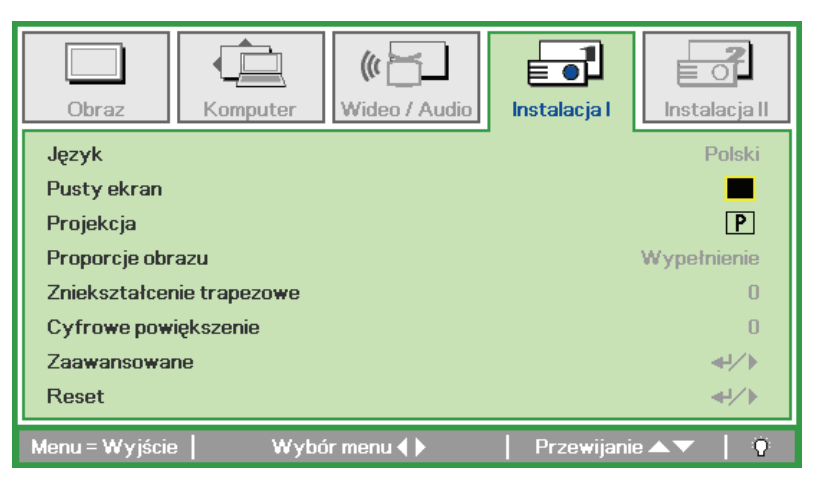

| Lp.                          | Opis                                                                      |
|------------------------------|---------------------------------------------------------------------------|
| Język                        | Naciśnij przycisk kursora ৰ 🕨, by wybrać lokalizację Menu.                |
| Pusty ekran                  | Naciśnij przycisk kursora ◀►, by wybrać kolor pustego ekranu.             |
| Projekcja                    | Naciśnij przycisk kursora ◀►, by wybrać jeden z dwóch sposobów projekcji. |
| Proporcje obrazu             | Naciśnij przycisk kursora ◀▶, by ustawić proporcje obrazu.                |
| Zniekształcenie<br>trapezowe | Naciśnij przycisk kursora ◀▶, by wyregulować zniekształcenie trapezowe.   |
| Cyfrowe<br>powiększenie      | Naciśnij przycisk kursora ◀▶, by ustawić Cyfrowe powiększenie menu.       |
| Zaawansowane                 | Naciśnij                                                                  |
| Reset                        | Naciśnij                                                                  |

# Funkcje zaawansowane

Naciśnij przycisk **Menu**, by otworzyć menu **OSD**. Naciśnij **∢**▶, by przejść do menu **Instalacja I**. Naciśnij **▲**▼, by przejść do menu **Zaawansowane**, a następnie naciśnij **Enter** lub ▶. Naciśnij **▲**▼, by poruszać się w górę lub w dół menu **Zaawansowane**. Naciśnij **∢**▶, by zmienić wartości ustawień.

| Obraz                                                                                         | Komputer                    | (() Wideo / Audio<br>Zaawansowane | Instalacja I | Instalacja II                                             |
|-----------------------------------------------------------------------------------------------|-----------------------------|-----------------------------------|--------------|-----------------------------------------------------------|
| Blokada bezp<br>Kolor ściany<br>Timer prezen<br>ID projektora<br>Wzorzec test<br>Blokuj klaw. | ieczeństwa<br>tacji<br>towy |                                   |              | Wyłączony<br>Wyłączony<br>◀斗∕►<br>00<br>Brak<br>Wyłączony |
| Monu – Wyjście                                                                                |                             |                                   | Drzowijani   |                                                           |

| LP.                       | Opis                                                                                                 |
|---------------------------|----------------------------------------------------------------------------------------------------|
| Blokada<br>bezpieczeństwa | Naciśnij przycisk kursora ◀►, aby włączyć lub wyłączyć funkcję blokady zabezpieczenia.               |
| Kolor ściany              | Naciśnij przycisk kursora ◀▶, aby wybrać inne ustawienie koloru ściany.                              |
| Timer prezentacji         | Naciśnij                                                                                             |
| ID projektora             | Naciśnij przycisk kursora ◀► w celu dopasowania dwucyfrowego ID projektora z zakresu od 0 do 99.     |
| Wzorzec testowy           | Naciśnij przycisk kursora <b>I w celu wyboru wewnętrznego wzorca testowego</b> .                     |
| Blokuj klaw.              | Naciśnij przycisk kursora <b>I</b> , aby włączyć lub wyłączyć przyciski keypada, które mogą działać. |

### Timer prezentacji

Funkcja Presentation Timer (Timer prezentacji) wskazuje na ekranie czas prezentacji, pomagając w lepszym zarządzaniu czasem podczas prezentacji.

| Obraz                                  | Komputer<br>Zaawar | Wideo / Audio | Instalacja I<br>ezentacji | Instalacja II           |
|----------------------------------------|--------------------|---------------|---------------------------|-------------------------|
| Timer<br>Okres timera<br>Zerowanie tim | nera               | ·             |                           | Wyłączony<br>10<br>∢I∕≯ |
| Menu = Wyjście                         |                    |               | Przewijani                | ie 🔺 🔰 🖓                |

| Lp.              | Opis                                                                               |
|------------------|------------------------------------------------------------------------------------|
| Timer            | Naciśnij przycisk kursora ◀►, aby włączyć lub wyłączyć funkcję timera prezentacji. |
| Okres timera     | Naciśnij przycisk kursora ◀►, aby wyregulować czas timera prezentacji.             |
| Zerowanie timera | Naciśnij 🗲 (Enter) / 🕨, aby zresetować licznik timera prezentacji.                 |

# Menu Instalacja II

Naciśnij przycisk **MENU**, by wejść do menu **OSD**. Naciśnij przycisk kursora **◄►**, by wejść do menu **Instalacja II**. Naciśnij przycisk kursora **▲▼**, by poruszać się w górę i w dół menu Instalacja II.

| Obraz Komputer         | (() 🔂  | Instalacja I | Instalacja II |
|------------------------|--------|--------------|---------------|
| Auto źródło            |        |              | Wyłączony     |
| Auto Power Off (min)   |        |              | 0             |
| Automatyczne włączanie |        |              | Wyłączony     |
| Tryb lampy             |        | 1            | Vzmocnienie   |
| 3D                     |        |              | <b>↓/</b> ►   |
| Zaawansowane           |        |              | <b>₩</b> /►   |
| Ustawienia fabryczne   |        |              | <b>↔</b> /►   |
| Status                 |        |              | <b>↓</b> /    |
| Menu = Wyjście   Wybór | menu 🌗 | Przewijanie  | <b>▲▼</b>   ♥ |

| Lp.                       | Opis                                                                                                    |
|---------------------------|----------------------------------------------------------------------------------------------------|
| Auto źródło               | Naciśnij przycisk kursora <b>&lt;&gt;</b> , by włączyć bądź wyłączyć automatyczne wyszukiwanie źródła.                           |
| Auto Power Off<br>(min)   | Naciśnij przycisk kursora ◀►, by włączyć lub wyłączyć funkcję automatycznego wyłączania lampy, gdy nie ma sygnału.               |
| Automatyczne<br>włączanie | Naciśnij przycisk kursora ◀►, by włączyć lub wyłączyć funkcję automatycznego uruchamiania projektora po podłączeniu do prądu.    |
| Tryb lampy                | Naciśnij przycisk kursora ◀▶, by wybrać tryb lampy między dużą jasnością i małą jasnością, co pomoże przedłużyć żywotność lampy. |
| 3D                        | Naciśnij                                                                                                    |
| Zaawansowane              | Naciśnij                                                                                                    |
| Ustawienia fabryczne      | Naciśnij                                                                                                    |
| Status                    | Naciśnij 		 (Enter) / ▶, by wejść do menu Status. Więcej informacji na temat <i>Status</i> znajduje się na stronie 33.           |

Uwaga:

Aby korzystać z funkcji 3D należy najpierw włączyć opcję Odtwarzaj film w ustawieniu 3D menu Dysk 3D urządzenia DVD.

# Funkcje Zaawansowane

Naciśnij przycisk **Menu**, by otworzyć menu **OSD**. Naciśnij **◄**►, by przejść do menu **Instalacja II**. Naciśnij **▲**▼, by przejść do menu **Zaawansowane**, a następnie Naciśnij **Enter** lub ►. Naciśnij **▲**▼, by poruszać się w górę lub w dół menu **Zaawansowane**. Naciśnij **◀**►, by zmienić wartości ustawień.

| Obraz Komputer Wideo / Audio      | Instalacja I      |
|-----------------------------------|-------------------|
| Zaawansowane                      |                   |
| Ustawienia menu OSD               |                   |
| Test peryferyjny 41/1             |                   |
| Zerowanie czasu pracy lampy       | <b>↓/</b> ►       |
| Tryb oszczędzania energii Wyłączo |                   |
| Prędkość wentylatora              | Normalny          |
|                                   |                   |
| Menu = Wyjście                    | Przewijanie 🔺 🔰 🦉 |

| Lp.                            | Opis                                                                                                    |
|--------------------------------|----------------------------------------------------------------------------------------------------|
| Ustawienia menu<br>OSD         | Naciśnij (Enter) / ►, by wejść do menu ustawień OSD. Więcej informacji na temat Ustawienia menu OSD znajdziesz na str. 30.                                                                                                    |
| Test peryferyjny               | Naciśnij (Enter) / ►, by wejść do menu Test peryferyjny. Więcej informacji na temat <i>Test peryferyjny</i> znajdziesz na str. 30.                                                                                                    |
| Zerowanie czasu<br>pracy lampy | Po wymianie lampy funkcja ta powinna zostać zresetowana. Więcej informacji na temat <i>Zerowanie czasu pracy lampy</i> znajdziesz na str. 31.                                                                                                   |
| Tryb oszczędzania<br>energii   | Naciśnij ◀▶, aby włączyć lub wyłączyć Tryb oszczędzania energii.                                                                                                    |
| Prędkość wentylatora           | Naciśnij przycisk kursora ◀►, by przełączać się między prędkością normalną i dużą.<br>Uwaga: Zalecamy wybranie dużej prędkości obrotowej w miejscach o wysokiej temperaturze,<br>wysokiej wilgotności lub na dużej wysokości (1500m/4921 stóp). |

#### Ustawienia menu OSD

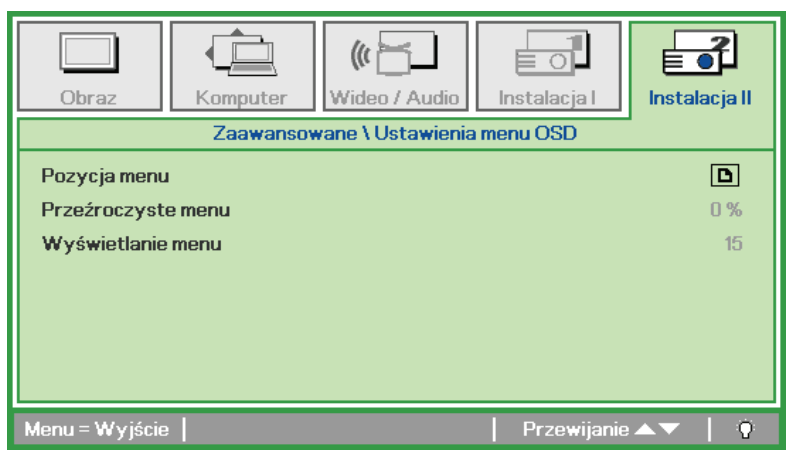

| Lp.                | Opis                                                             |
|--------------------|------------------------------------------------------------------|
| Pozycja menu       | Naciśnij przycisk ◀▶, by wybrać rozmieszczenie OSD.              |
| Przeźroczyste menu | Naciśnij przycisk ◀▶, by wybrać poziom przezroczystości tła OSD. |
| Wyświetlanie menu  | Naciśnij przycisk ◀▶, by wybrać czas, po którym znika OSD.       |

Test peryferyjny

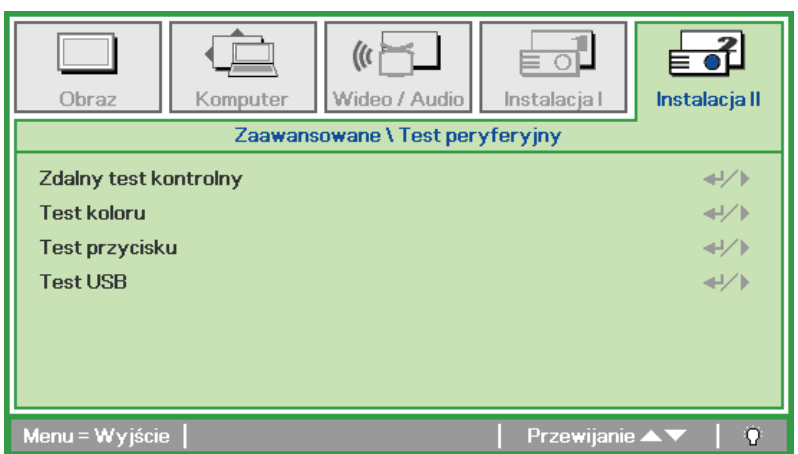

| Lp.                   | Opis                                                                   |
|-----------------------|------------------------------------------------------------------------|
| Zdalny test kontrolny | Naciśnij                                                               |
| Test koloru           | Naciśnij ◀┛ (Enter) / ►, by wybrać kolory na ekranie.                  |
| Test przycisku        | Naciśnij 🗲 (Enter) / 🕨, by uruchomić test przycisku na bloku klawiszy. |
| Test USB              | Naciśnij                                                               |

Zerowanie czasu pracy lampy

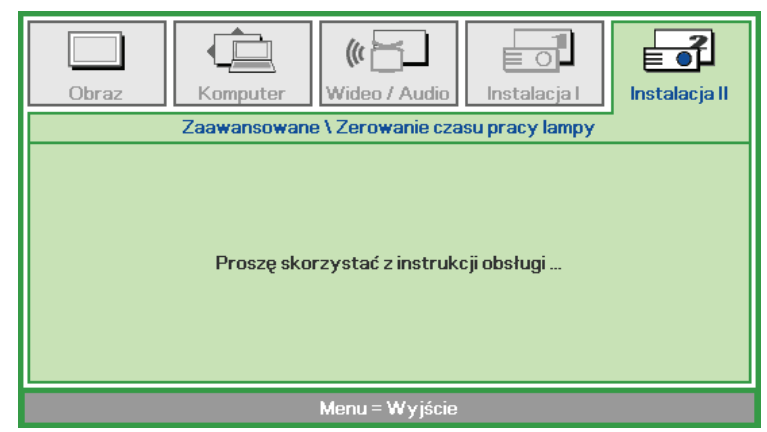

By skasować licznik czasu pracy lampy, patrz rozdział Zerowanie czasu pracy lampy na stronie 36.

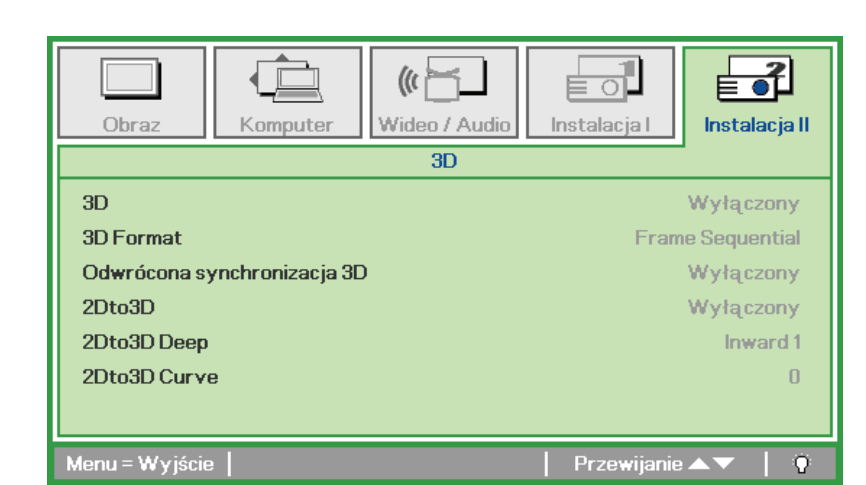

| Lp.                             | Opis                                                                                                    |  |  |
|---------------------------------|----------------------------------------------------------------------------------------------------|--|--|
| 3D                              | Naciśnij przycisk kursora ◀►, aby wybrać inny tryb 3D.                                                  |  |  |
| 3D Format (Format 3D)           | Naciśnij przycisk kursora ◀▶, aby włączyć lub wyłączyć różne tryby 3D Format (Format 3D).               |  |  |
| Odwrócona<br>synchronizacja 3D  | Naciśnij przycisk kursora ◀► , aby włączyć lub wyłączyć 3D Sync Invert (Odwrócenie synchronizacji 3D).  |  |  |
| 2Dto3D (2Ddo3D)                 | Naciśnij przycisk kursora ◀►, aby włączyć lub wyłączyć różne tryby 2Dto3D (2Ddo3D).                     |  |  |
| 2Dto3D Deep<br>(2Ddo3D Głębia)  | Naciśnij przycisk kursora ◀▶, aby włączyć lub wyłączyć różne tryby 2Dto3D Deep (2Ddo3D Głębia).         |  |  |
| 2Dto3D Curve<br>(2Ddo3D Krzywa) | Naciśnij przycisk kursora <b>I</b> , aby włączyć lub wyłączyć różne tryby 2Dto3D Curve (2Ddo3D Krzywa). |  |  |

#### Uwaga:

- 1. Przy braku odpowiedniego źródła 3D, menu OSD 3D będzie wyszarzone. Jest to ustawienie domyślne.
- 2. Po podłączeniu projektora do odpowiedniego źródła 3D, menu OSD 3D będzie dostępne.
- 3. Do oglądania obrazów 3D należy używać okularów 3D.
- 4. Wymagana jest zawartość 3D z dysku DVD 3D lub pliku multimedialnego 3D.
- 5. Konieczne jest uaktywnienie źródła 3D (niektóre dyski DVD z zawartością 3D mogą mieć funkcję włączania/wyłączania trybu 3D).
- 6. Wymagane są okulary migawkowe DLP Link 3D lub IR 3D. W przypadku okularów migawkowych IR 3D należy zainstalować sterownik na komputerze i podłączyć nadajnik USB.
- 7. Tryb 3D w menu OSD musi być zgodny z typem okularów (DLP Link lub IR 3D).
- Okulary należy włączyć. Okulary wyposażone są zwykle we włącznik/wyłącznik zasilania. W przypadku każdego z typów okularów obowiązują szczególne instrukcje dotyczące konfiguracji. W celu ukończenia procesu konfiguracji okularów należy wykonać dołączone do nich instrukcje.

#### Uwaga:

Ponieważ różne rodzaje okularów (DLP link lub na podczerwień z aktywną migawką) mają własne instrukcje ustawień należy wykonać instrukcje, aby dokończyć proces ustawień.

3D

# Ustawienia fabryczne

Naciśnij przycisk kursora ▲ ▼, by poruszać się w górę i w dół menu **Instalacja II**. Wybierz podmenu **Ustawienia fabryczne**, a następnie Naciśnij ← (Enter) / ►, by zresetować wszystkie punkty menu do ustawień fabrycznych (poza Języki Blokada bezpieczeństwa).

| Obraz Komputer Wideo / Audio           | Instalacja I      |
|----------------------------------------|-------------------|
| Auto źródło                            | Wyłączony         |
| Auto Power Off (min)                   | 0                 |
| Automatyczne włączanie                 | Wyłączony         |
| Prędkość wentylatora                   | Normalny          |
| Tryb lampy                             | Normalny          |
| Zaawansowane                           | <b>↓/</b> ▶       |
| Ustawienia fabryczne                   | <b>↓/</b>         |
| Status                                 | <b>↓</b> /►       |
| Menu = Wyjście   Regulacja pozycji 🕂 🕨 | Przewijanie 🔺 🔰 🖗 |

# <u>Status</u>

Naciśnij przycisk kursora ▲ ▼, by poruszać się w górę i w dół menu Instalacja II. Wybierz podmenu Instalacja II, a następnie Naciśnij ← (Enter) / ►, by wejść do podmenu Status.

| Obraz                        | Komputer       | (() 🔚              | Instalacja I | Instalacja II |  |
|------------------------------|----------------|--------------------|--------------|---------------|--|
|                              |                | Status             |              |               |  |
| Aktywne źródło Analogowe RGB |                |                    |              |               |  |
| Informacja wi                | deo            | 1024 x 768 @ 60 Hz |              |               |  |
| Czas praca la                | mpy (Std. Wzmo | 0                  | 0            |               |  |
|                              |                |                    |              |               |  |
| Menu = Wyjście               |                |                    |              |               |  |

| Lp.              | Opis                                                                                          |
|------------------|-----------------------------------------------------------------------------------------------|
| Aktywne źródło   | Wyświetla aktywne źródła.                                                                     |
| Informacja wideo | Wyświetla rozdzielczość/informację wideo dla źródła RGB i standardy kolorów dla źródła wideo. |
| Czas praca lampy | Wyświetlane są informacje o minionym czasie pracy lampy. (Std. Wzmocnienie)                   |

# Konserwacja i bezpieczeństwo

# Wymiana lampy projekcyjnej

Jeśli lampa przepali się, powinna zostać wymieniona. Wymieniać ją wolno tylko na oryginalną z certyfikatem, którą zamówić można u lokalnego sprzedawcy sprzętu.

#### Ważne:

a. Lampa projekcyjna, zastosowana w tym urządzeniu, zawiera niewielkie ilości rtęci.

b. Nie wyrzucaj tego produktu do ogólnych przydomowych śmietników.

c. Utylizacja jego musi nastąpić zgodnie z zasadami ustalonymi przez lokalne władze.

#### Niebezpieczeństwo:

Projektor wyłącz i odłącz jego kabel zasilania przynajmniej na pół godziny przed wymianą lampy. W przeciwnym wypadku możesz ulec poważnym poparzeniom.

#### Ostrzeżenie:

W rzadkich przypadkach żarówka lampy może podczas normalnego działania ulec spaleniu, w wyniku czego z tylnego otworu wylotowego wydobywać się będzie pył lub kawałki szkła.

Nie wolno wdychać ani dotykać pyłu i kawałków szkła. W przeciwnym razie może dojść do obrażeń ciała.

Nie należy nigdy zbliżać twarzy do otworu wylotowego, aby nie doszło do obrażeń spowodowanych gazem lub kawałkami rozbitej lampy.

Przed wyjęciem lampy z projektora zamontowanego pod sufitem należy upewnić się, że nikt nie stoi pod projektorem. Jeśli lampa uległa spaleniu, mogą z niej wypaść fragmenty szkła.

# /!\ W PRZYPADKU WYBUCHU LAMPY

W przypadku wybuchu lampy gaz i kawałki rozbitej lampy mogą znajdować się wewnątrz projektora i wydostawać się przez otwór wylotowy. Gaz zawiera toksyczną rtęć.

Należy otworzyć okna i drzwi w celu wentylacji.

W przypadku wdychania gazu lub dostania się kawałków rozbitej lampy do oczu lub jamy ustnej należy natychmiast skontaktować się z lekarzem.

 Poluzuj pojedynczą śrubę na pokrywie wnęki lampy.

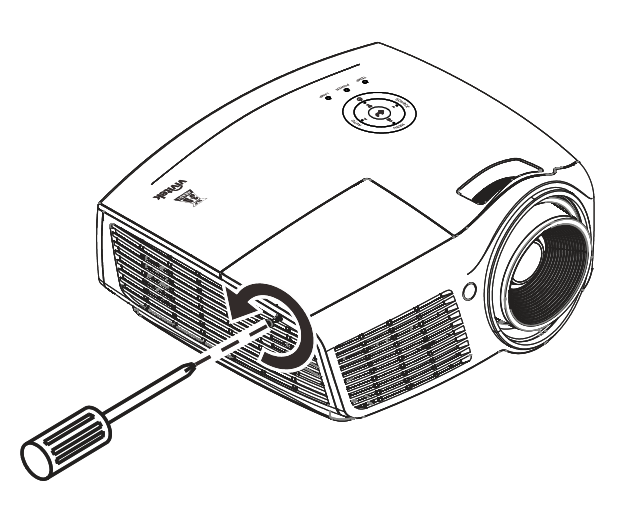

# Projektor DLP – Instrukcja obsługi

**2.** Zdejmij pokrywę lampy.

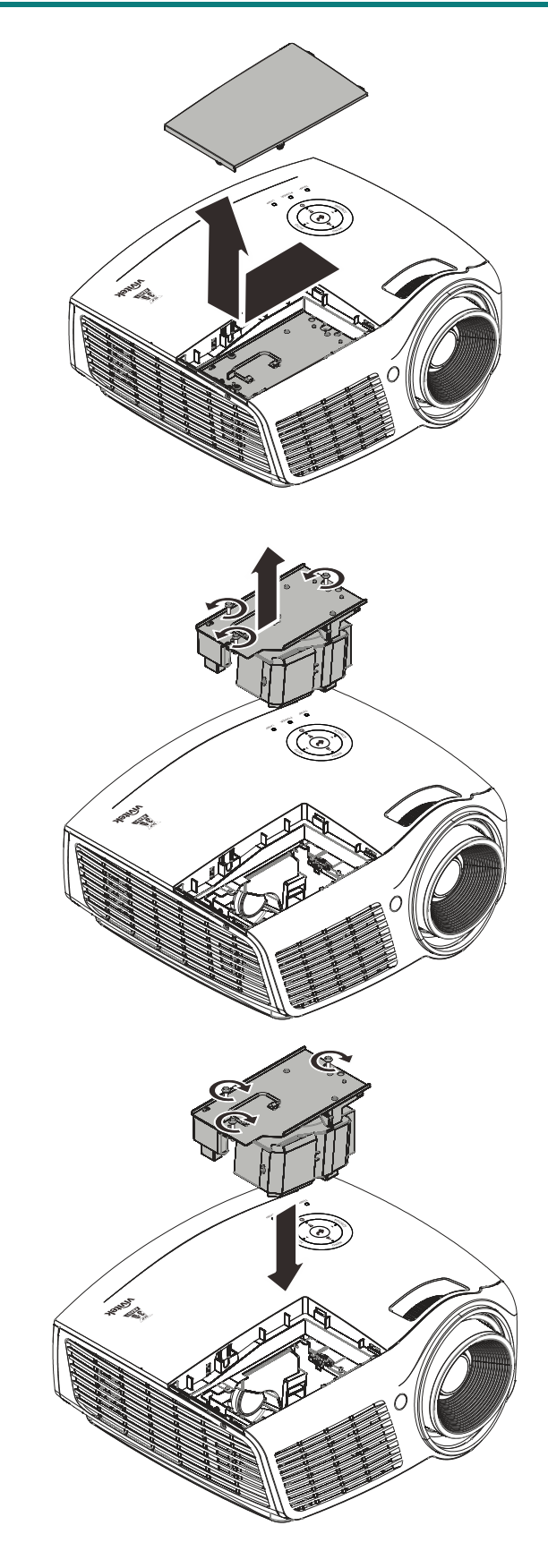

- **3.** Odkręć trzy śruby z modułu lampy.
- **4** Podnieś rączkę modułu.
- **5.** Pociągnij mocno za rączkę modułu, by wyjąć go z lampy.

 Odwróć czynności 1 do 5 w celu instalacji nowego modułu lampy. Aby uniknąć uszkodzenia, podczas instalacji, dopasuj moduł lampy do złącza i sprawdź, czy jest wypoziomowany.

> Uwaga: Przed dokręceniem śrub, moduł lampy musi być właściwie umocowany, a gniazdo lampy prawidłowo podłączone.

# Zerowanie czasu pracy lampy

Po wymianie lampy, powinieneś wyzerować licznik czasu pracy lampy. Zrób to w następujący sposób:

- 1. Naciśnij przycisk **MENU**, by wejść do menu OSD.
- Naciśnij przycisk kursora ◄►, by wejść do menu Instalacja II. Wciskając przycisk kursora, przejść do pozycji Zaawansowane.
- Naciśnij przycisk kursora ▲ ▼, by zejść do funkcji Zerowanie czasu pracy lampy.

**4.** Naciśnij kursor ► lub przycisk Enter.

Pojawi się okienko informacyjne.

- **5.** Naciśnij przyciski ▼ ▲ ◀ ►, by wyzerować czas pracy lampy.
- **6.** Naciśnij przycisk **MENU**, by powrócić do Instalacji II.

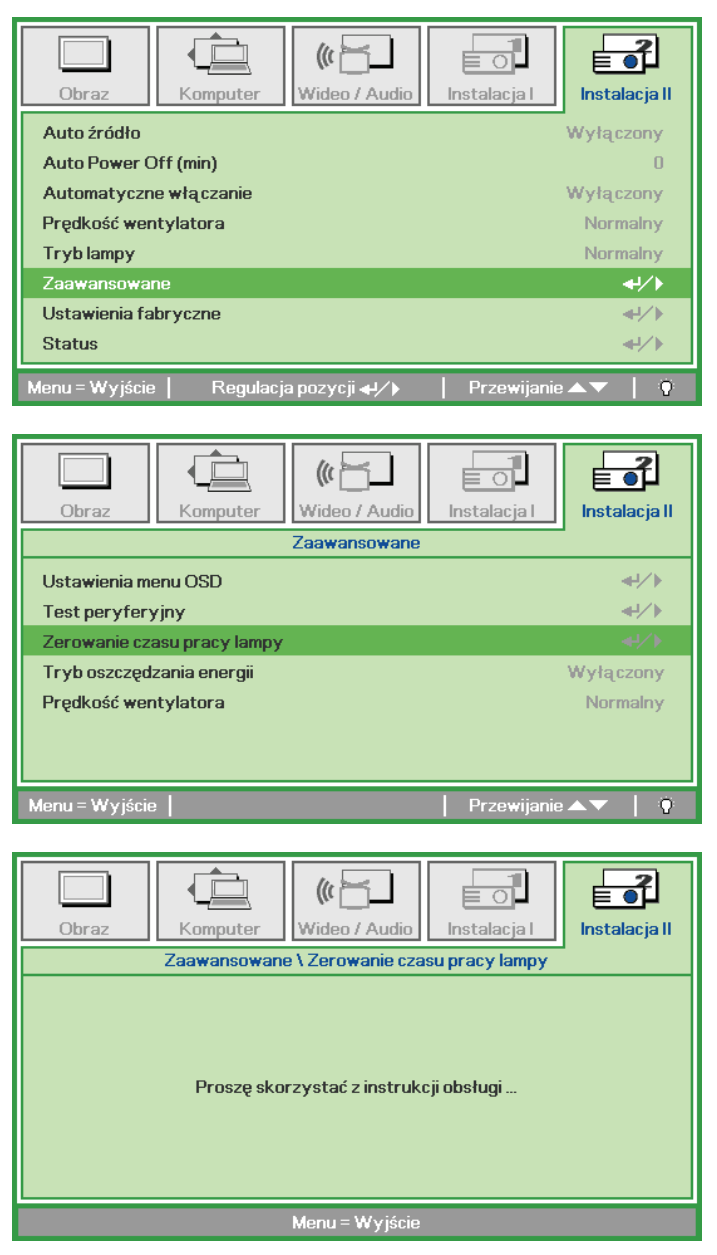

# Czyszczenie projektora

Czyszczenie projektora w celu usunięcia kurzu i brudu pomoże zapewnić jego bezproblemową pracę.

#### Niebezpieczeństwo:

**1.** Wyłącz projektor i odłącz jego kabel zasilania przynajmniej na pół godziny przed czyszczeniem. W przeciwnym wypadku możesz ulec poważnym poparzeniom.

**2.** Do czyszczenia używaj wyłącznie wilgotnej ściereczki. Nie dopuść, by woda dostała się do otworów wentylacyjnych projektora.

**3.** Jeśli podczas czyszczenia do wnętrza projektora dostanie się trochę wody, przed ponownym użyciem zostaw projektor na kilka godzin odłączony od prądu w przewiewnym pomieszczeniu.

**4.** Jeśli podczas czyszczenia do wnętrza projektora dostanie się dużo wody, oddaj projektor do serwisu.

# Czyszczenie obiektywu

Środki do czyszczenia obiektywów można kupić w większości sklepów fotograficznych Czyszcząc obiektyw projektora, postępuj zgodnie z następującymi wskazówkami.

- 1. Nanieś trochę środka do czyszczenia obiektywu na czystą, miękką ściereczkę. (Nie stosuj środka bezpośrednio na obiektyw.)
- 2. Delikatnie przetrzyj obiektyw ruchem okrężnym.

#### Ostrzeżenie:

1. Nie używaj ściernych środków czyszczących i rozpuszczalników.

2. Unikaj kontaktu płynu z obudową. Może on spowodować odbarwienia.

## Czyszczenie obudowy

Czyszcząc obudowę, postępuj zgodnie z następującymi wskazówkami:

- 1. Kurz ścieraj czystą, wilgotną ściereczką.
- 2. Zwilż ściereczkę w ciepłej wodzie i dodaj trochę delikatnego detergentu (np. do mycia naczyń), a następnie przetrzyj obudowę.
- 3. Wypłucz ściereczkę z detergentu i ponownie przetrzyj nią projektor.

#### Ostrzeżenie:

Nie używaj ściernych środków czyszczących na bazie alkoholu. Mogą one spowodować odbarwienia.

# Korzystanie z systemu Kensington<sup>®</sup> Lock & Używanie listwy zabezpieczenia

# Korzystanie z systemu Kensington<sup>®</sup> Lock

Jeśli obawiasz się o bezpieczeństwo projektora, przymocuj go do stałego przedmiotu, używając szczeliny Kensington i linki zabezpieczającej.

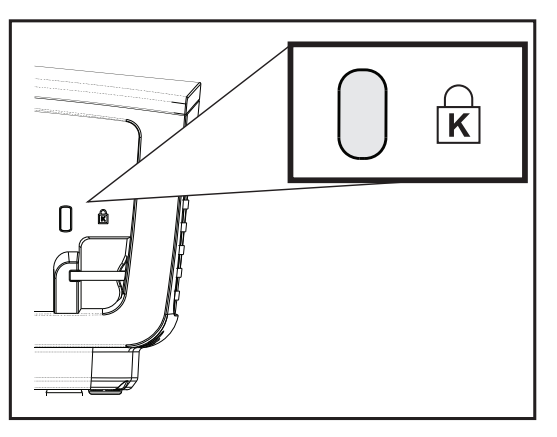

#### Uwaga:

Skontaktuj się ze sprzedawcą w celu zakupienia odpowiedniej linki zabezpieczającej.

Zamek bezpieczeństwa odpowiada systemowi bezpieczeństwa Kensington's MicroSaver Security System. Wszelkie uwagi należy kierować do: Kensington, 2853 Campus Drive, San Mateo, CA 94403, U.S.A. Tel: 800-535-4242, <u>http://www.Kensington.com</u>.

# Używanie listwy zabezpieczenia

Oprócz funkcji zabezpieczenia hasłem i blokady Kensington, w zabezpieczeniu projektora przed nieautoryzowanym użyciem, pomaga listwa zabezpieczenia. Patrz następujący rysunek.

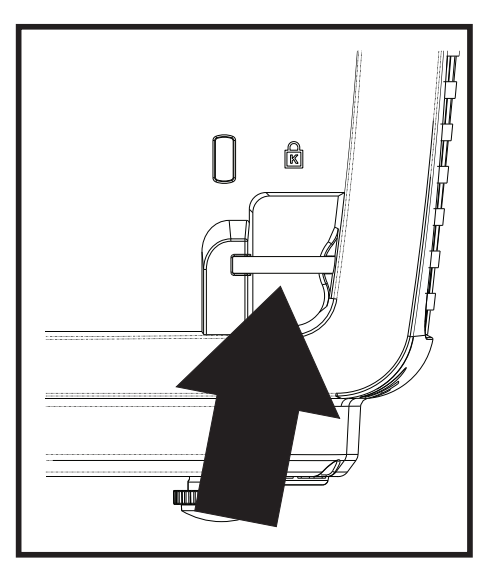

# Rozwiązywanie problemów

# Najczęściej spotykane problemy i sposoby ich rozwiązywania

Przewodnik ten zawiera wskazówki, którymi należy kierować się przy rozwiązywaniu problemów mogących pojawić się podczas używania projektora. Jeśli problemu nie można rozwiązać, należy skontaktować się ze sprzedawcą sprzętu.

Po dłuższym czasie spędzonym na poszukiwaniu usterki, często okazuje się, że problem może być tak banalnie prosty, jak np. niedociśnięta wtyczka. Sprawdź następujące rzeczy, zanim przejdziesz do sekcji dotyczącej rozwiązywania konkretnych problemów.

- Podłącz do gniazdka inne elektryczne urządzenie, by upewnić się, czy gniazdko działa.
- Sprawdź, czy projektor jest włączony.
- Sprawdź, czy wszystkie kable są odpowiednio podłączone.
- Sprawdź, czy podłączone urządzenie jest włączone.
- Sprawdź, czy podłączony komputer nie znajduje się w trybie wstrzymania.
- Sprawdź, czy podłączony notebook jest ustawiony na zewnętrzne wyświetlanie. (Najczęściej robi się to wciskając odpowiednią kombinację klawiszy funkcyjnych notebooka).

# Wskazówki dotyczące rozwiązywania problemów

Wykonuj czynności w kolejności podanej przy każdym punkcie omawiającym konkretny problem i sposób jego rozwiązywania. Pomoże ci to szybciej rozwiązać problem.

Staraj się sprecyzować problem. W ten sposób unikniesz wymiany nieuszkodzonych elementów. Na przykład: wymieniłeś baterie, ale problem nadal istnieje, włóż oryginalne baterie z powrotem i przejdź do następnego punktu.

Zapisuj wszystkie czynności, które wykonałeś próbując rozwiązać dany problem. Informacja ta będzie pomocna podczas rozmowy z pomocą techniczną lub pracownikiem punktu serwisowego.

# Diody informujące o błędach

| Komunikaty błędów                                | ZIELONA DIODA<br>LED zasilania | CZERWONA DIODA<br>LED LAMPY | CZERWONA DIODA<br>LED LAMPY |
|--------------------------------------------------|--------------------------------|-----------------------------|-----------------------------|
| Gotowość do włączenia zasilania<br>(Oczekiwanie) | WŁ.                            | _                           | _                           |
| Rozgrzewanie systemu                             | Miganie                        | _                           | _                           |
| Świecenie lampy, stabilność systemu              | WŁ.                            | _                           | _                           |
| Chłodzenie                                       | Migotanie                      | _                           | _                           |
| Przegrzanie                                      | _                              | _                           | WŁ.                         |
| Błąd czujnika wyłącznika termicznego             | 4 mignięcia                    | _                           | _                           |
| Awaria lampy                                     | —                              | WŁ.                         | _                           |
| Nadmierne napięcie lampy                         | 5 mignięcia                    | 1 mignięcia                 | _                           |
| Za wysokie napięcie wejścia                      | 5 mignięcia                    | 2 mignięcia                 | _                           |
| Za wysoka temperatura                            | 5 mignięcia                    | 3 mignięcia                 | _                           |
| Wykryto asymetrię                                | 5 mignięcia                    | 4 mignięcia                 | _                           |
| Za niskie napięcie lampy                         | 5 mignięcia                    | 5 mignięcia                 | _                           |
| Za niskie napięcie wejścia                       | 5 mignięcia                    | 6 mignięcia                 | _                           |
| Błąd wentylatora osiowego                        | 6 mignięcia                    | 1 mignięcia                 | _                           |
| Błąd wentylatora dmuchawy                        | 6 mignięcia                    | 2 mignięcia                 | _                           |
| Błąd wentylatora DMD                             | 6 mignięcia                    | 3 mignięcia                 | _                           |
| Otwarcie obudowy                                 | 7 mignięcia                    |                             | _                           |
| Błąd pokrętła kolorów                            | 9 mignięcia                    | _                           | _                           |
| Błąd komunikacji balastu                         | 10 mignięcia                   | 1 mignięcia                 | _                           |

Po wystąpieniu błędu należy odłączyć przewód zasilający prądu zmiennego i zaczekać jedną (1) minutę, przed ponownym uruchomieniem projektora. Jeśli nadal miga dioda LED zasilania lub lampy albo w dowolnej innej, nie wymienionej w diagramie powyżej sytuacji należy skontaktować się z punktem serwisowym.

# Problemy z obrazem

#### Problem: Na ekranie nie pojawia się żaden obraz

- 1. Sprawdź ustawienia w notebooku lub komputerze PC.
- 2. Wyłącz wszystkie urządzenia i włącz ponownie w odpowiedniej kolejności.

## Problem: Obraz jest rozmyty

- 1. Wyreguluj Ostrość w projektorze.
- 2. Naciśnij przycisk Auto na pilocie zdalnego sterowania.
- 3. Sprawdź, czy projektor znajduje się w odległości 10 metrów (33 stóp) od ekranu.
- 4. Sprawdź, czy obiektyw jest czysty.

## Problem: Góra lub dół obrazu są szersze (efekt trapezu)

- 1. Ustaw projektor jak najbardziej prostopadle do ekranu.
- 2. Użyj przycisku Zniekształcenie trapezowe w pilocie zdalnego sterowania lub projektorze.

#### Problem: Na obrazie pojawiają się pasy

Sprawdź ustawienia opcji Projekcja w menu Instalacja I w OSD.

#### Problem: Na obrazie pojawiają się pasy

- 1. Przełącz Częstotliwość i Dostrajanie w menu Komputer OSD na ustawienia domyślne.
- **2.** Aby upewnić się, że powodem nie jest problem z kartą wideo komputera, podłącz projektor do innego komputera.

#### Problem: Obraz jest płaski, bez kontrastu

Wyreguluj Kontrast w menu Obraz OSD.

#### Problem: Kolor wyświetlanego obrazu nie odpowiada kolorowi źródłowego obrazu.

Wyreguluj Temperaturę barwową i Gamma w menu Obraz OSD.

## Problemy z lampą

#### Problem: Nie ma światła z projektora

- 1. Sprawdź, czy kabel zasilania jest odpowiednio podłączony.
- 2. Sprawdź źródło prądu, podłączając do niego inne elektryczne urządzenie.
- Uruchom ponownie projektor we właściwej kolejności i sprawdź, czy dioda LED zasilania ma kolor niebieski.
- 4. Jeśli lampa była ostatnio wymieniana, sprawdź, czy jest dobrze podłączona.
- 5. Wymień moduł lampy.
- 6. Włóż starą lampę z powrotem do projektora i oddaj go do naprawy.

#### Problem: Lampa zgasła

- **1.** Skoki zasilania mogą spowodować wyłączenie lampy. Podłącz ponownie przewód zasilajacy. Po zaświeceniu diody LED zasilania, naciśnij przycisk zasilania.
- 2. Wymień moduł lampy.
- 3. Włóż starą lampę z powrotem do projektora i oddaj go do naprawy.

#### Problemy z pilotem zdalnego sterowania

#### Problem: Projektor nie odpowiada na pilota zdalnego sterowania

- 1. Skieruj pilot bezpośrednio na czujnik w projektorze.
- 2. Sprawdź czy nic nie stoi na przeszkodzie między pilotem i czujnikiem w projektorze.
- 3. Wyłącz fluorescencyjne światło w pomieszczeniu.
- 4. Sprawdź, czy bieguny baterii ustawione są właściwie.
- 5. Wymień baterie.
- 6. Wyłącz urządzenia na podczerwień działające w sąsiedztwie.
- 7. Oddaj pilot do naprawy.

## Problemy z dźwiękiem

#### Problem: Nie ma dźwięku

- 1. Wyreguluj głośność w pilocie zdalnego sterowania.
- 2. Wyreguluj głośność w źródle dźwięku.
- 3. Sprawdź, czy kabel dźwiękowy podłączony jest prawidłowo.
- 4. Sprawdź źródło dźwięku przy pomocy innych głośników.
- **5.** Oddaj projektor do naprawy.

## Problem: Dźwięk jest zniekształcony

- 1. Sprawdź, czy kabel dźwiękowy podłączony jest prawidłowo.
- 2. Sprawdź źródło dźwięku przy pomocy innych głośników.
- 3. Oddaj projektor do naprawy.

# Oddawanie projektora do naprawy

Jeśli nie możesz poradzić sobie z problemem, oddaj projektor do naprawy. Zapakuj go do oryginalnego pudła. Opisz problem i kolejne swoje działania, które podejmowałeś, by go rozwiązać. Dołącz to do projektora. Informacja taka może być pomocna dla pracowników serwisu. W celu naprawy zanieś projektor do miejsca, w którym go kupiłeś.

# Pytania i odpowiedzi dotyczące HDMI

# P. Jaka jest różnica pomiędzy "standardowym" kablem HDMI, a "wysokiej szybkości kablem"?

Ostatnio, organizacja HDMI Licensing, LLC ogłosiła, że kable można klasyfikować jako kable standardowej i wysokiej szybkości.

- Standardowe (lub "kategorii 1") kable HDMI HDMI zostały sprawdzone pod kątem możliwości przesyłania danych z szybkością 75Mhz lub z szybkością do 2,25Gbps, co odpowiada sygnałowi 720p/1080i.
- Wysokiej szybkości (lub "kategorii 2") kable HDMI zostały sprawdzone pod kątem możliwości przesyłania danych z szybkością 340Mhz lub z szybkością do 10,2Gbps, co jest najwyższą, aktualnie dostępną szybkością przesyłania przez kabel HDMI i zapewnia właściwą obsługę sygnałów 1080p, włącznie z sygnałami, przy zwiększonej głębi kolorów oraz/lub zwiększonymi częstotliwościami odświeżania ze źródła. Wysokiej szybkości kable mogą także obsługiwać wyższej rozdzielczości wyświetlacze, takie jak monitory kinowe WQXGA (rozdzielczość 2560 x 1600).

## P. Jak uruchomić połączenie kablowe HDMI dłuższe niż 10 metrów?

Dostępnych jest wiele adapterów HDMI, obsługujących rozwiązania HDMI wydłużające efektywną długość kabla, od typowej 10 metrowej, do dużo dłuższej. Producenci tych urządzeń opracowali wiele rozwiązań, takich jak aktywne kable (aktywne układy elektroniczne wbudowane w kable, wzmacniające i zwiększające siłę sygnału kablowego), repeaterów, wzmacniaczy oraz połączeń CAT5/6 i światłowodów.

#### P. Jak się przekonać, czy używany kabel ma certyfikat HDMI?

Wszystkie produkty HDMI powinny posiadać certyfikat producenta, jako część specyfikacji testu zgodności z HDMI. Jednakże, wymienić można wiele przykładów, że kable z oznaczeniem logo HDMI nie zostały prawidłowo sprawdzone. HDMI Licensing, LLC stara się aktywnie wyszukiwać takie przypadki, aby zapewnić prawidłowe używanie znaku towarowego HDMI na rynku. Zalecamy, aby klienci kupowali kable z renomowanych źródeł i od zaufanych firm.

Dalsze szczegółowe informacje, można uzyskać na stronie <u>http://www.hdmi.org/learningcenter/faq.aspx#49</u>

# **DANE TECHNICZNE**

# Dane techniczne

| Typ wyświetlacza                               | TI DMD 0,65"                                                                                 |  |  |  |
|------------------------------------------------|----------------------------------------------------------------------------------------------|--|--|--|
| Rozdzielczość                                  | WXGA 1280x800                                                                                |  |  |  |
| Odległość projekcji                            | 1 ~ 10 m                                                                                     |  |  |  |
| Rozmiar ekranu projekcji                       | 27" ~ 302"                                                                                   |  |  |  |
| Obiektyw projekcji                             | Manual Focus/Manual Zoom                                                                     |  |  |  |
| Współczynnik powiększenia                      | 1,1x                                                                                         |  |  |  |
| Korekcja pionowego<br>zniekształcenia keystone | +/- 40 kroków                                                                                |  |  |  |
| Metody projekcji                               | Przód, tył, biurko/sufit (tył, przód)                                                        |  |  |  |
| Zgodność danych                                | VGA, WXGA, SVGA, XGA, SXGA, WSXGA, UXGA, WUXGA, Mac                                          |  |  |  |
| SDTV/EDTV/ HDTV                                | 480i, 480p, 720p, 1080i, 1080p                                                               |  |  |  |
| Zgodność video                                 | NTSC/NTSC 4.43, PAL (B/G/H/I/M/N/60), SECAM                                                  |  |  |  |
| Synchronizacja pozioma                         | 31 – 102 kHz                                                                                 |  |  |  |
| Synchronizacja pionowa                         | 23 – 120 Hz                                                                                  |  |  |  |
| Certyfikaty bezpieczeństwa                     | FCC-B, cUL, UL, CE, C-tick, CCC, KC, CB, PCT, NOM, SASO, PSB                                 |  |  |  |
| Temperatura działania                          | 5° ~ 35°C                                                                                    |  |  |  |
| Wymiary                                        | 285 mm (S) x 261 mm (G) x 130 mm (W)                                                         |  |  |  |
| Wejście prądu zmiennego                        | Uniwersalne parametry prądu zmiennego 100-240, typowo @ prąd<br>zmienny 110V (100-240)/+-10% |  |  |  |
| Zużycie energii                                | 300W                                                                                         |  |  |  |
| Wstrzymanie                                    | <0,5 watts                                                                                   |  |  |  |
| Lampa                                          | 240W (Normalne) / 190W (Eco)                                                                 |  |  |  |
| Głośnik audio                                  | Głośnik mono 10W                                                                             |  |  |  |
|                                                | VGA x 1<br>(Wspólne z wejściem Component)                                                    |  |  |  |
|                                                | Composite video x 1                                                                          |  |  |  |
| Złącza wejścia                                 | Gniazdo PC audio (3,5mm) x 1                                                                 |  |  |  |
|                                                | Component (YPDPr RCAX3) X 1                                                                  |  |  |  |
|                                                | HDMI x 2                                                                                     |  |  |  |
|                                                | RCA Stereo Audio LR x 1                                                                      |  |  |  |
| Złacza wyiścia                                 | Głośnik 10 W x 1                                                                             |  |  |  |
|                                                | Gniazdo PC audio (3,5mm) x 1                                                                 |  |  |  |
| Złacza sterowania                              | RS-232C                                                                                      |  |  |  |
|                                                | USB (wyłącznie serwis)                                                                       |  |  |  |
| Bezpieczeństwo                                 | Blokada Kensington / Listwa zabezpieczenia                                                   |  |  |  |

**Uwaga:** W przypadku pytań dotyczących specyfikacji produktu należy skontaktować się z lokalnym dystrybutorem.

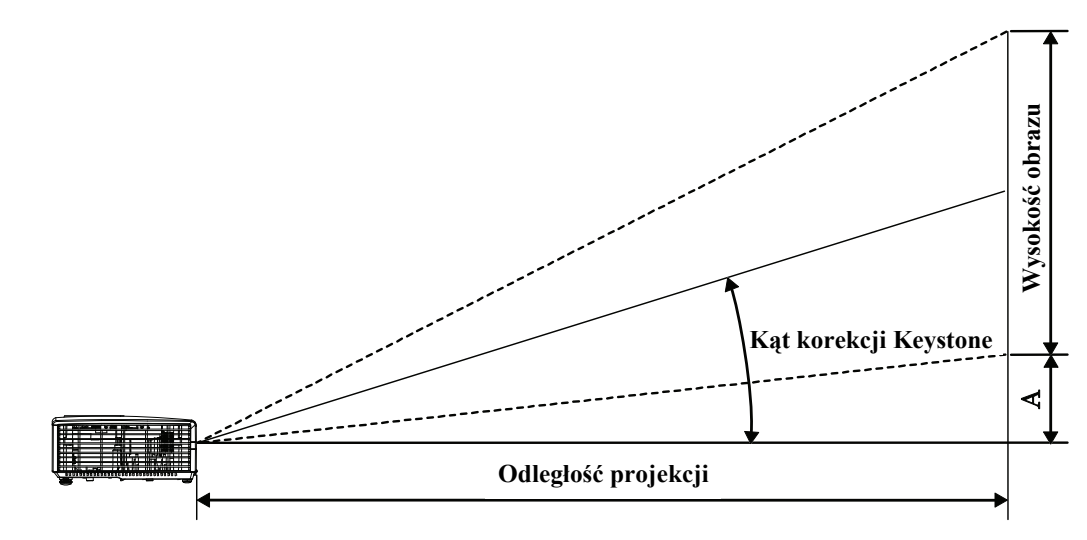

# Odległość projektora od ekranu i rozmiar wyświetlanego obrazu

# Tabela odległości i rozmiaru ekranu

| Przekątna<br>obrazu<br>(cale) | Szerokość<br>obrazu<br>(cale) | Wysokość<br>Obrazu<br>(CALE) | Odległość<br>projekcji<br>(mm)<br><u>Od</u> | Odległość<br>projekcji<br>(mm)<br><u>Do</u> | Przesunięcie-A<br>(MM) |
|-------------------------------|-------------------------------|------------------------------|---------------------------------------------|---------------------------------------------|------------------------|
| 60                            | 50,9                          | 31,8                         | 2481,3                                      | 2765,6                                      | 113,1                  |
| 70                            | 59,4                          | 37,1                         | 2894,9                                      | 3226,6                                      | 131,9                  |
| 72                            | 61,1                          | 38,2                         | 2977,6                                      | 3318,8                                      | 135,7                  |
| 80                            | 67,8                          | 42,4                         | 3308,4                                      | 3687,5                                      | 150,8                  |
| 84                            | 71,2                          | 44,5                         | 3473,8                                      | 3871,9                                      | 158,3                  |
| 90                            | 76,3                          | 47,7                         | 3722,0                                      | 4148,4                                      | 169,6                  |
| 96                            | 81,4                          | 50,9                         | 3970,1                                      | 4425,0                                      | 180,9                  |
| 100                           | 84,8                          | 53,0                         | 4135,5                                      | 4609,4                                      | 188,5                  |
| 120                           | 101,8                         | 63,6                         | 4962,6                                      | 5531,3                                      | 226,2                  |
| 135                           | 114,5                         | 71,5                         | 5582,9                                      | 6222,7                                      | 254,4                  |
| 150                           | 127,2                         | 79,5                         | 6203,3                                      | 6914,1                                      | 282,7                  |
| 200                           | 169,6                         | 106,0                        | 8271,0                                      | 9218,8                                      | 376,9                  |

# Tabela trybu synchronizacji

| Sygnał        | Rozdzielczość | Synchronizacja<br>pozioma<br>(KHz) | Synchronizacja<br>pionowa<br>(Hz) | Kompozytowe/<br>S-Video | Komponentowy | RGB | DVI/<br>HDMI |
|---------------|---------------|------------------------------------|-----------------------------------|-------------------------|--------------|-----|--------------|
| NTSC          | _             | 15,734                             | 60,0                              | 0                       | _            | —   | —            |
| PAL/<br>SECAM | _             | 15,625                             | 50,0                              | 0                       | _            | —   | _            |
|               | 720 x 400     | 37,9                               | 85,0                              | _                       | _            | 0   | 0            |
|               | 640 x 480     | 31,5                               | 60,0                              | _                       | _            | 0   | 0            |
|               | 640 x 480     | 37,9                               | 72,0                              | _                       | _            | 0   | 0            |
|               | 640 x 480     | 37,5                               | 75,0                              | _                       |              | 0   | 0            |
|               | 640 x 480     | 43,3                               | 85,0                              | _                       | _            | 0   | 0            |
|               | 800 x 600     | 35,2                               | 56,0                              | _                       | _            | 0   | 0            |
|               | 800 x 600     | 37,9                               | 60,0                              | _                       | _            | 0   | 0            |
|               | 800 x 600     | 48,1                               | 72,0                              | —                       | _            | 0   | 0            |
|               | 800 x 600     | 46,9                               | 75,0                              | —                       | _            | 0   | 0            |
|               | 800 x 600     | 53,7                               | 85,0                              | _                       | _            | 0   | 0            |
|               | 1024 x 768    | 48,4                               | 60,0                              | —                       | _            | 0   | 0            |
| VECA          | 1024 x 768    | 56,5                               | 70,0                              | —                       | _            | 0   | 0            |
| VESA          | 1024 x 768    | 60,0                               | 75,0                              | _                       | _            | 0   | 0            |
|               | 1024 x 768    | 68,7                               | 85,0                              | —                       | _            | 0   | 0            |
|               | 1280 x 800    | 49,7                               | 59,8                              | —                       | _            | 0   | 0            |
|               | 1280 x 800    | 62,8                               | 74,9                              | _                       | _            | 0   | 0            |
|               | 1280 x 800    | 71,6                               | 84,8                              | —                       | _            | 0   | 0            |
|               | 1280 x 1024   | 63,98                              | 60,0                              | —                       | _            | 0   | 0            |
|               | 1280 x 1024   | 79,98                              | 75,0                              | _                       | _            | 0   | 0            |
|               | 1280 x 1024   | 91,10                              | 85,0                              | _                       | _            | 0   | 0            |
|               | 1280 x 960    | 60,0                               | 60,0                              | —                       | _            | 0   | 0            |
|               | 1280 x 960    | 85,9                               | 85,0                              | —                       | —            | 0   | 0            |
|               | 1400 x 1050   | 65,3                               | 60,0                              | _                       | _            | 0   | 0            |
|               | 1440 x 900    | 70,6                               | 75,0                              | —                       | —            | 0   | 0            |

# Projektor DLP – Instrukcja obsługi

| Sygnal    | Rozdzielczość | Synchronizacja<br>pozioma<br>(KHz) | Synchronizacja<br>pionowa<br>(Hz) | Kompozytowe/<br>S-Video | Komponentowy | RGB | DVI/<br>HDMI |
|-----------|---------------|------------------------------------|-----------------------------------|-------------------------|--------------|-----|--------------|
|           | 1440 x 900    | 55,6                               | 60,0                              | —                       | —            | 0   | 0            |
|           | 1600 x 1200   | 75,0                               | 60,0                              | _                       | _            | 0   | 0            |
|           | 640 x 480     | 35,0                               | 66,68                             | _                       | _            | 0   | 0            |
|           | 832 x 624     | 49,725                             | 74,55                             | _                       | _            | 0   | 0            |
| Apple Mac | 1024 x 768    | 60,24                              | 75,0                              | _                       | _            | 0   | 0            |
|           | 1152 x 870    | 68,68                              | 75,06                             | _                       | —            | 0   | 0            |
| CDTV      | 480i          | 15,734                             | 60,0                              | _                       | 0            | _   | 0            |
| SDIV      | 576i          | 15,625                             | 50,0                              | —                       | 0            | —   | 0            |
| EDTV      | 480p          | 31,469                             | 60,0                              | —                       | 0            | _   | 0            |
| EDIV      | 576p          | 31,25                              | 50,0                              | —                       | 0            | _   | 0            |
|           | 720p          | 37,5                               | 50,0                              | —                       | 0            | _   | 0            |
|           | 720p          | 45,0                               | 60,0                              | —                       | 0            | _   | 0            |
| HDTV      | 1080i         | 33,8                               | 60,0                              | —                       | 0            | _   | 0            |
|           | 1080i         | 28,1                               | 50,0                              | —                       | 0            | _   | 0            |
|           | 1080p         | 67,5                               | 60,0                              | —                       | 0            | —   | 0            |
|           | 1080p         | 56,3                               | 50,0                              | —                       | 0            | —   | 0            |

O: Obsługiwana częstotliwość

—: Nieobsługiwana częstotliwość

\* : Poziom wyświetlania

# Tabela obsługiwanych częstotliwości w trybie 2D®3D

Urządzenie automatycznie określa sygnały PC w celu wybrania odpowiedniej rozdzielczości.

W przypadku niektórych sygnałów może być wymagana regulacja ręczna.

| Signal | 2D Resolution | H-SYNC<br>(KHz) | V-SYNC<br>(Hz) | HDMI<br>(Digital) |
|--------|---------------|-----------------|----------------|-------------------|
|        | 640 x 480     | 31,5            | 60             | 0                 |
|        | 800 x 600     | 37,9            | 60,3           | 0                 |
|        | 1024 x 768    | 48,4            | 60             | $\bigcirc$        |
|        | 1280 x 720    | 45              | 60             | $\bigcirc$        |
| VESA   | 1280 x 768    | 47,8            | 60             | $\bigcirc$        |
|        | 1280 x 800    | 49,7            | 60             | $\bigcirc$        |
|        | 1280 x 1024   | 64              | 60             | $\bigcirc$        |
|        | 1400 x 1050   | 65,3            | 60             | $\bigcirc$        |
|        | 1440 x 900    | 55,9            | 60             | $\bigcirc$        |
|        | 480i          | 15,734          | 60             | $\bigcirc$        |
| SDIV   | 576i          | 15,625          | 50             | $\bigcirc$        |
|        | 576p          | 31,3            | 50             | $\bigcirc$        |
| EDIV   | 480p          | 31,5            | 60             | $\bigcirc$        |
|        | 720p          | 37,5            | 50             | $\bigcirc$        |
|        | 720p          | 45              | 60             | $\bigcirc$        |
| HDTV   | 1080i         | 33,8            | 60             | $\bigcirc$        |
|        | 1080i         | 28,1            | 50             | 0                 |
|        | 1080p         | 67,5            | 60             | 0                 |
|        | 1080p         | 56,3            | 50             | 0                 |

○ : Obsługiwana częstotliwość

# Tabela obsługiwanych częstotliwości w trybie 3D®3D

Urządzenie automatycznie określa sygnały PC w celu wybrania odpowiedniej rozdzielczości.

W przypadku niektórych sygnałów może być wymagana regulacja ręczna.

| <b>3D RESOLUTION</b> | HDMI       | <b>3D</b> FORMAT |
|----------------------|------------|------------------|
| 800 x 600 @ 120Hz    | 0          | Sekwencja klatek |
| 1024 x 768 @ 120Hz   | $\bigcirc$ | Sekwencja klatek |
| 1280 x 720 @ 120Hz   | $\bigcirc$ | Sekwencja klatek |
| HD1080p24FP          | $\bigcirc$ | Pakowanie klatek |
| SD720p60FP           | $\bigcirc$ | Pakowanie klatek |
| SD720p50FP           | $\bigcirc$ | Pakowanie klatek |
| HD1080i50SBSH        | $\bigcirc$ | Obok siebie      |
| SD720p60SBSH         | $\bigcirc$ | Obok siebie      |
| SD720p50SBSH         | $\bigcirc$ | Obok siebie      |

○ : Obsługiwana częstotliwość

# Rozmiary projektora

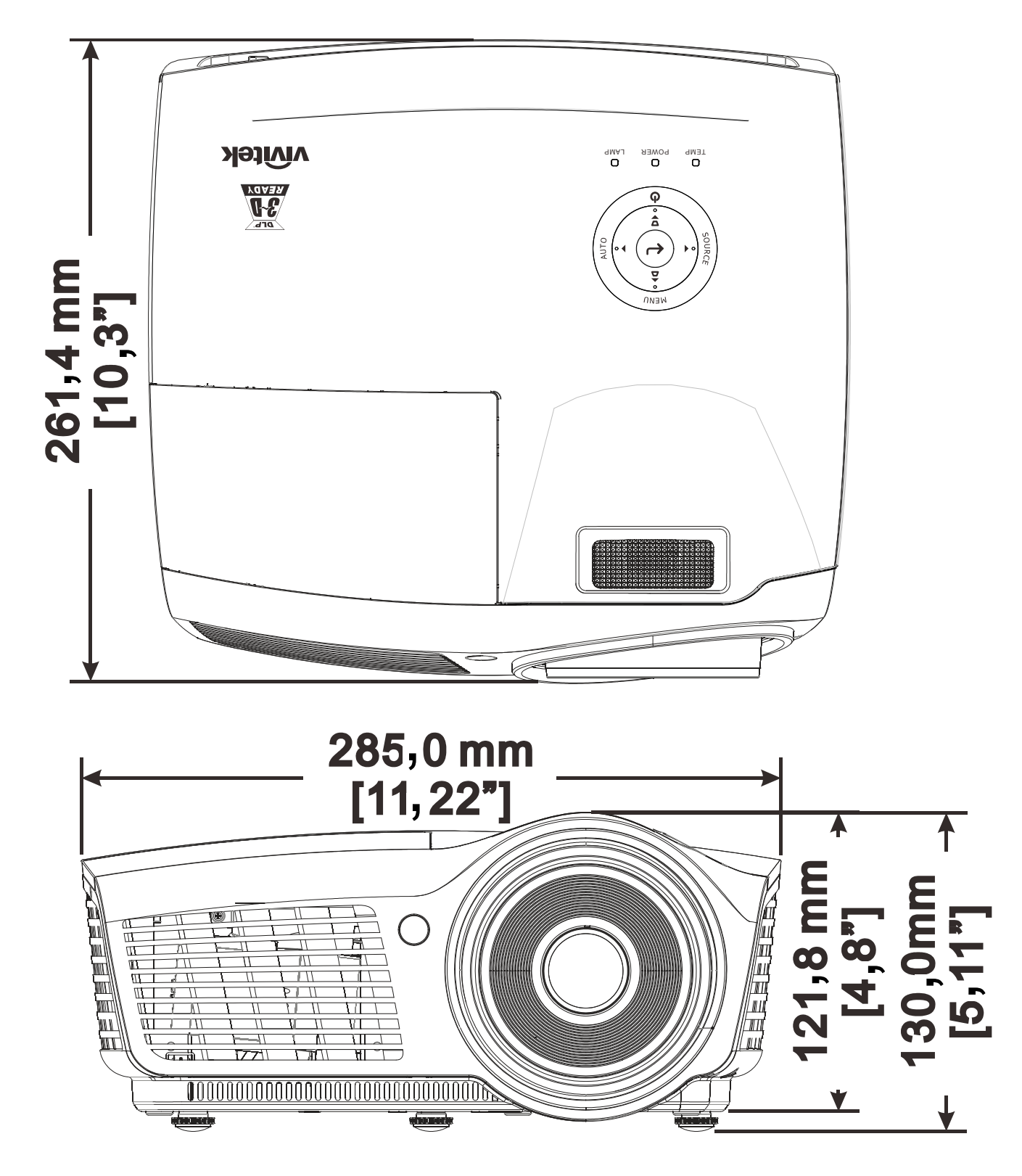

# **REGULACJE PRAWNE**

# Ostrzeżenia FCC

Urządzenie zostało sprawdzone i uznane za zgodne z wymaganiami dotyczącymi urządzeń cyfrowych klasy B zgodnie z rozdziałem 15 przepisów FCC. Powyższe wymagania zostały opracowane w celu zapewnienia należytej ochrony przed szkodliwym wpływem urządzeń stosowanych w miejscach pracy.

Niniejsze urządzenie wytwarza, używa i może emitować częstotliwość radiową. Jeśli nie zostało zainstalowane i nie jest używane zgodnie ze wskazówkami podanymi w niniejszej instrukcji obsługi, może powodować zakłócenia sygnałów radiowych. Używanie niniejszego urządzenia w warunkach domowych może spowodować zakłócenie sygnałów radiowych. Szkody te użytkownik będzie musiał pokryć na własny koszt.

Jakiekolwiek zmiany lub modyfikacje urządzenia bez zgody odpowiednich instytucji mogą doprowadzić do pozbawienia użytkownika prawa do korzystania ze sprzętu.

## Kanada

Niniejsze cyfrowe urządzenie klasy B jest zgodne z kanadyjskimi przepisami ICES-003.

## Certyfikacje bezpieczeństwa

FCC-B, cUL, UL, CE, C-tick, CCC, KC, CB, PCT, NOM, SASO, PSB.